Creating a Business

#### Tutorial Title: Tutorial O2

Lecturer: Angelito Sciberras Date: 12 November 2022

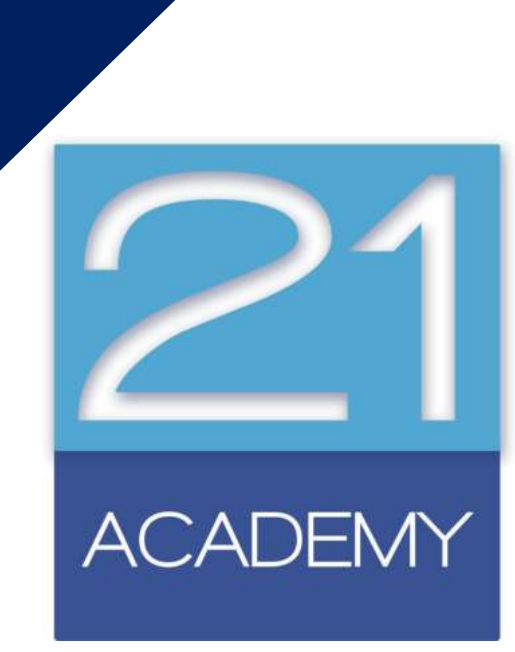

Undergraduate Diploma in Business Administration

## Today's Session

- Self Assessment Results
- Self Assessment Review

• The Assignment Questions

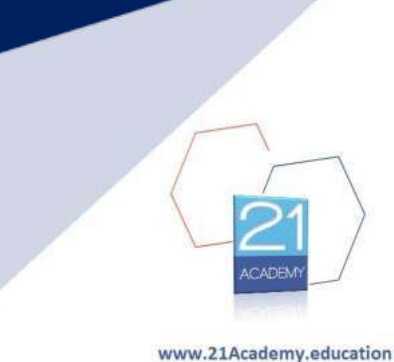

#### Self Assessment Results

Session 01 - Class Average

5 on 20

Session 02 - Class Average 18

Total Weighted Score Average 12 on 20

C21 ACADEMY

#### Self Assessment Results

Session 01 - Pass

Session 02 - Pass

Total Weighted Score - Pass

14

1

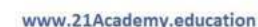

#### Self Assessment Results

Students with improvement 21

All students with correct answer **Questions 5, 9, & 13** 

No students with correct answer **Question 20** 

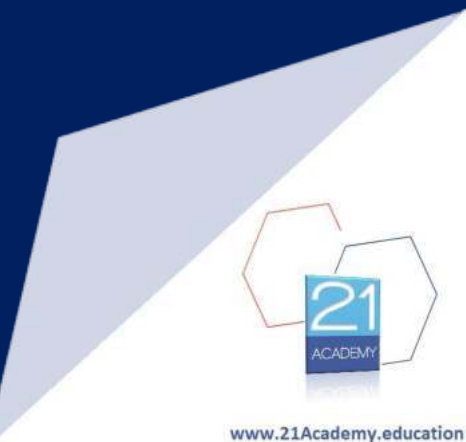

## Self Assessment Results

1. An example of a Revolutionary Business Idea is the:

| a. | Different smart phones | 4  |
|----|------------------------|----|
| b. | 10GB to 1TB drives     | 2  |
| С. | Fax machine to email   | 13 |
| d. | Feather to Pen         | 1  |

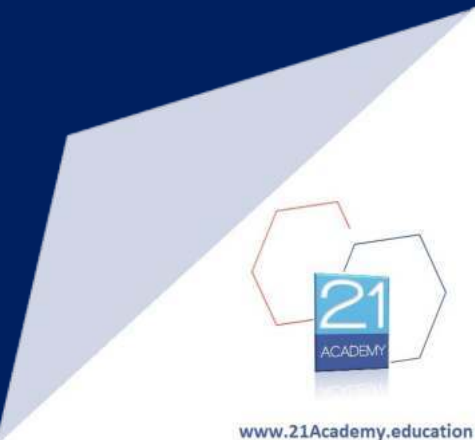

#### Self Assessment Results

#### 2. An example of Innovation as opposed to Creativity is?

| a. | Change          | 13 |
|----|-----------------|----|
| b. | Idea            | 2  |
| С. | Problem Solving | 2  |
| d. | Brain Storming  | 3  |

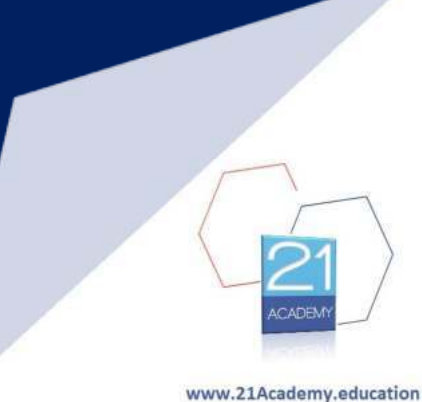

#### Self Assessment Results

#### 3. The "P" in the universal PSIU forces stands for?

| a. | People   | 0  |
|----|----------|----|
| b. | Project  | 2  |
| с. | Problem  | 1  |
| d. | Producer | 17 |

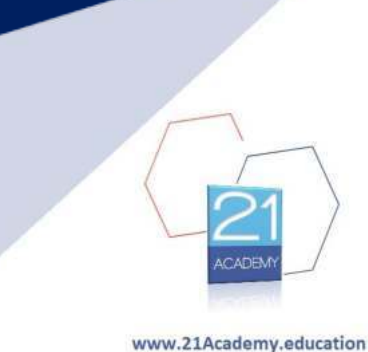

## Self Assessment Results

4. Which one of the following is not a practical approach to opportunity identification?

a. Talents / Skills
b. Resist change
c. Improving an offering
d. Solving a Problem

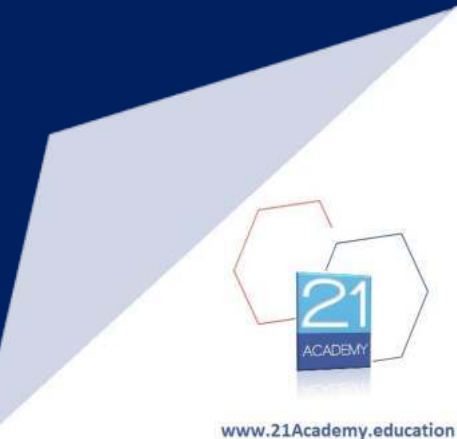

## Self Assessment Results

#### 5. The "S" in SCAMPER stands for?

| a. | Self-Employed | ( |
|----|---------------|---|
| b. | Student       | C |
| С. | Substitute    |   |
| d. | Store         | ( |

20

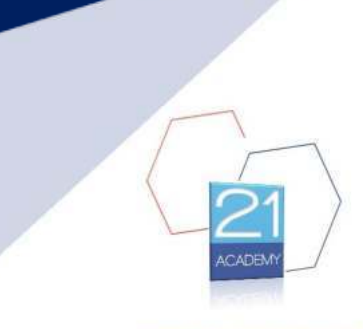

### Self Assessment Results

6. Who said the famous words ""You've got to do what you love"?

5

| a. | Steve Jobs         | 1 |
|----|--------------------|---|
| b. | Queen Elizabeth II | 3 |
| С. | Sachin Tendulkar   | 1 |
| d. | Einstein           | 1 |

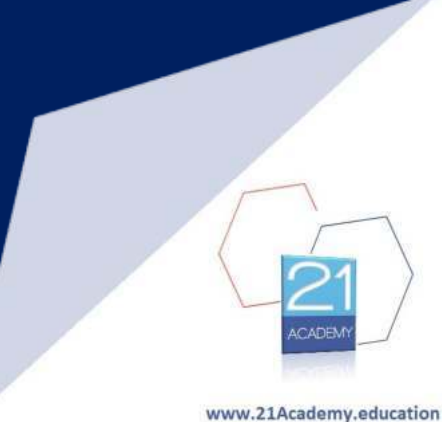

## Self Assessment Results

7. A Business Model is?

| a. | A business plan                  |
|----|----------------------------------|
| b. | Strategy                         |
| С. | Financial Analysis               |
| d. | A single diagram of the business |

3

8

0

9

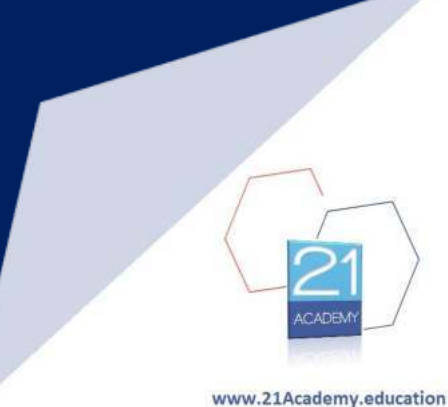

#### Self Assessment Results

8. Which of the following is not one of blocks of the Business Model Canvas?

| a. | Revenue Streams | 2 |
|----|-----------------|---|
| b. | Channels        | 4 |
| С. | Delegation      | 1 |
| d. | Cost Structure  | 0 |

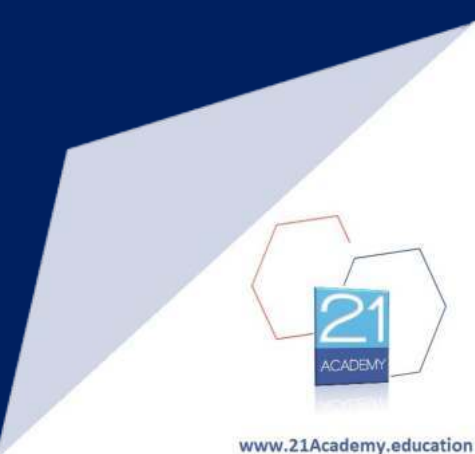

### Self Assessment Results

9. An example of a Tangible Key Resource is?

| a. | Knowledge             |
|----|-----------------------|
| b. | Machines              |
| С. | Intellectual Property |
| d. | Skills                |

2 13

4

1

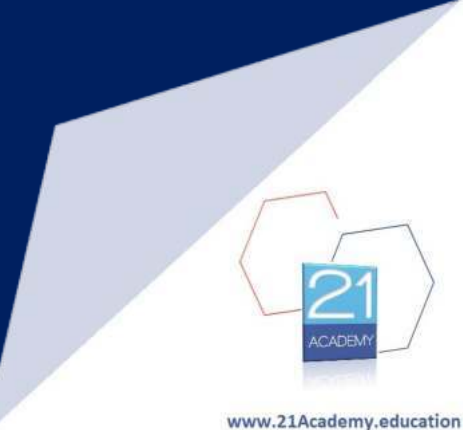

## Self Assessment Results

10. Which of the following is not one of the four major pricing strategies?

1

1 3

15

| a. | Economy     |
|----|-------------|
| b. | Business    |
| С. | Penetration |
| d. | Premium     |

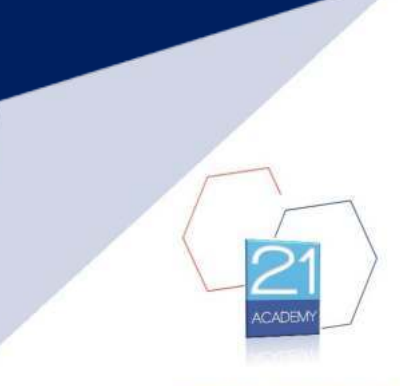

### Self Assessment Results

11. A Business Model Canvas has... blocks. How many?

| a. | Three (3)        | 0  |
|----|------------------|----|
| b. | Nine (9)         | 20 |
| С. | Sixteen (16)     | 0  |
| d. | Twenty-five (25) | 0  |

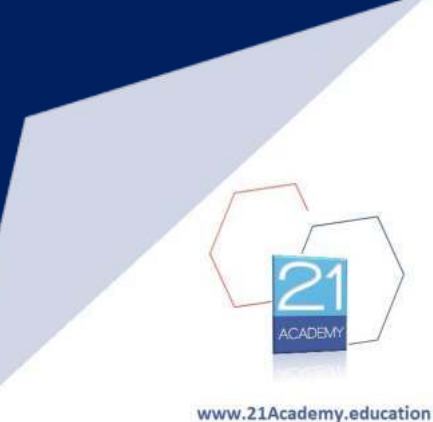

## Self Assessment Results

#### 12. Trade is known to have existed since...?

| a. | Ancient Egypt         |
|----|-----------------------|
| b. | Industrial Revolution |
| С. | British Empire        |
| d. | Chinese Dynasty       |

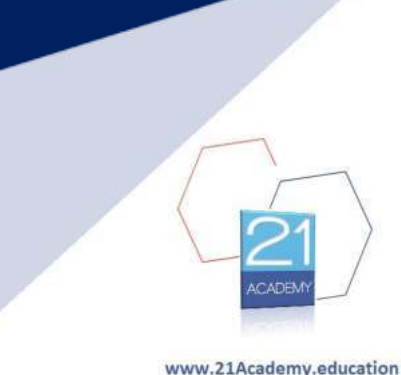

## Self Assessment Results

13. The "T" in SWOT analysis stands for?

| a. | Tests    |
|----|----------|
| b. | Trouble  |
| с. | Threats  |
| d. | Trainees |

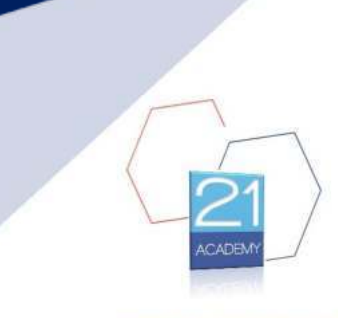

## Self Assessment Results

14. The company's internal factors are listed under which two factors of the SWOT Analysis?

| a. | Strengths and Opportunities  |
|----|------------------------------|
| b. | Weaknesses and Opportunities |
| С. | Strengths & Weaknesses       |
| d. | None of the above            |

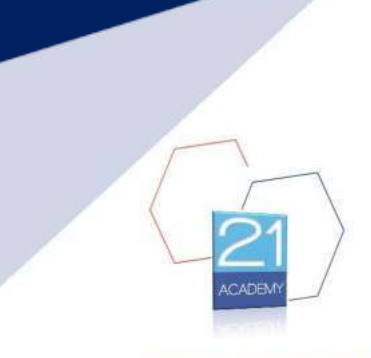

#### Self Assessment Results

15. Which of the following is an internal factor in contrast to external factors?

9 3

8

0

| a. | Human Resources |
|----|-----------------|
| b. | Technology      |
| с. | Competition     |
| d. | Technology      |

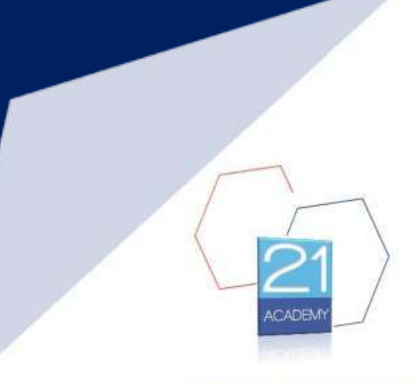

#### Self Assessment Results

#### 16. A PESTEL analysis examines which of the following environments?

| a. | Internal          | 1  |
|----|-------------------|----|
| b. | General           | 8  |
| С. | Operating         | 0  |
| d. | None of the above | 10 |

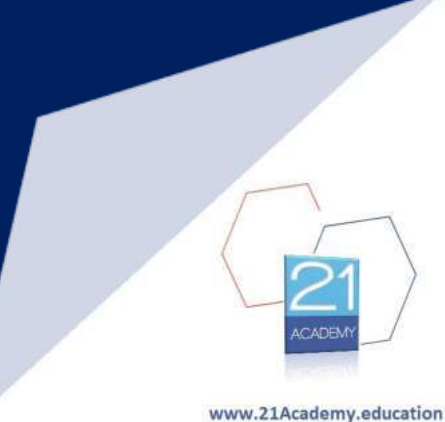

## Self Assessment Results

#### 17. In PESTEL the "P" stands for

| a. | Power        |
|----|--------------|
| b. | Production   |
| С. | Productivity |
| d. | Political    |

0

2

2

15

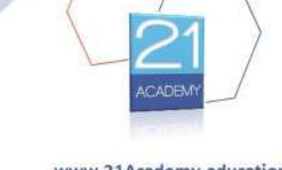

#### Self Assessment Results

#### 18. Which of the following is considered to be an investor when financing the company?

9 3

| a. | Bank           |
|----|----------------|
| b. | Government     |
| C. | Business Angel |
| d. | Crowd funder   |

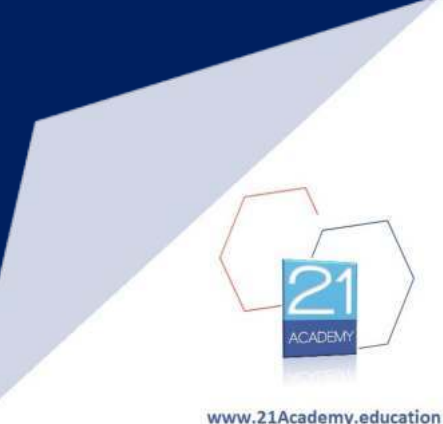

#### Self Assessment Results

19. Which section of the Business Plan should be drafted at the end

a. Executive Summary
b. Conclusion
c. Financial Planning
d. Marketing Plan

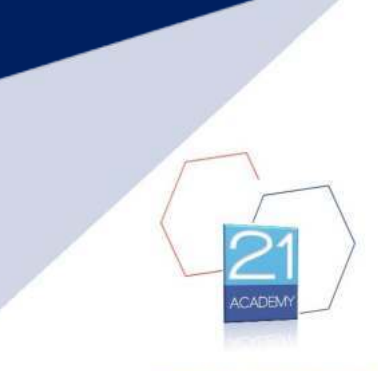

#### Self Assessment Results

20. Which section of the Business Plan should have a strong sales pitch

- a. Executive Summary
- b. Conclusion
- c. Financial Planning
- d. Marketing Plan

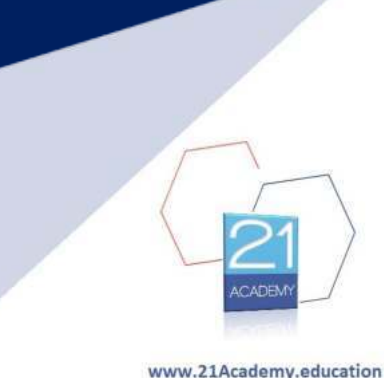

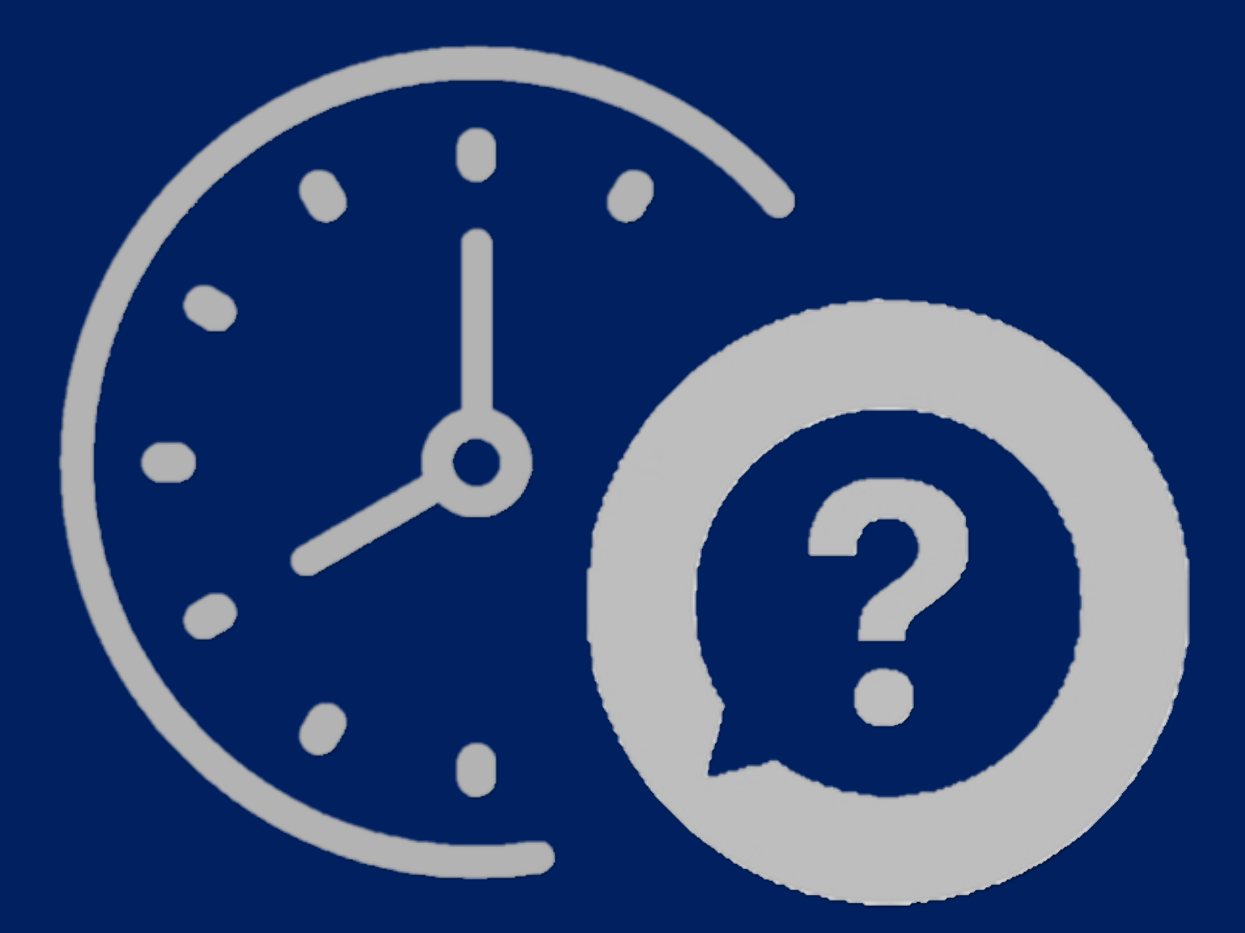

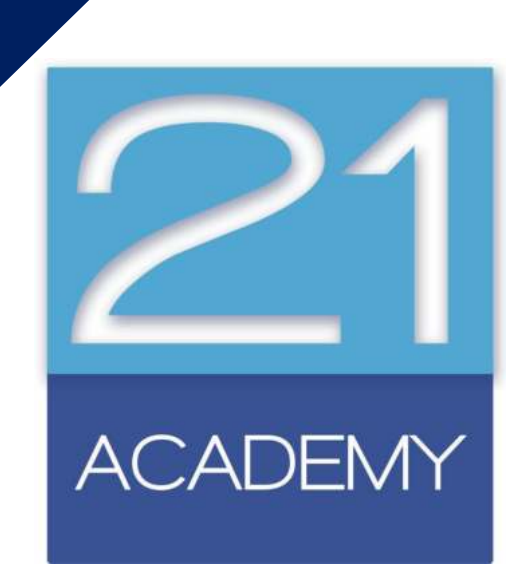

## **Assignment Questions**

Question 1: Identify a product of your choice which has not been used or mentioned during any of the module's sessions. Briefly describe the product and its use and apply a SCAMPER on the product. Your assignment should also include information on SCAMPER and the reasons for which it is used.

Session 02

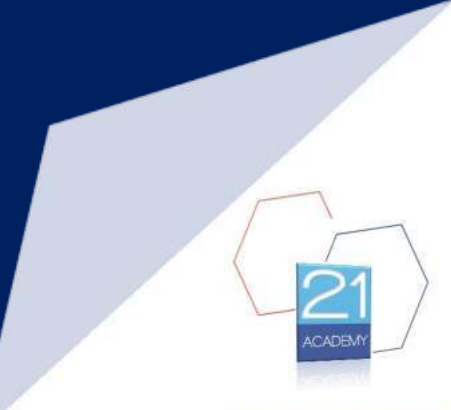

## **Assignment Questions**

Question 2: Identify a known car manufacturing company, excluding Tesla, of your choice. Perform a SWOT analysis on the company followed by an Opportunities Analysis and suggest new strategy for the company based on your findings. Your assignment should also include information on SWOT and Opportunities approach and the reasons for which they are used.

Session 04

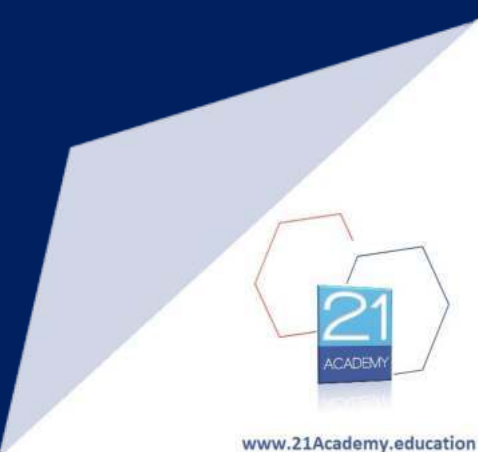

## **Assignment Questions**

Question 3: The famous Indian brand, Allen Solly, is looking into the possibility of opening a store in Malta. Conduct a PESTEL analysis and follow up by compiling a list of Opportunities and Threats and draw your conclusions from the analysis. Your assignment should also include information on PESTEL analysis and the reasons for which it is used.

Session 05

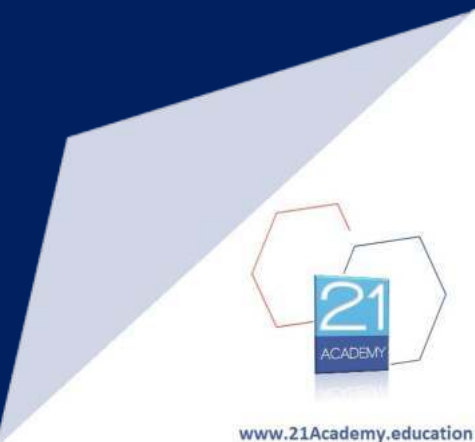

## Assignment

• Student's understanding of the subject

• Presentation

- Uniqueness (no plagiarism)
- Appropriate citations

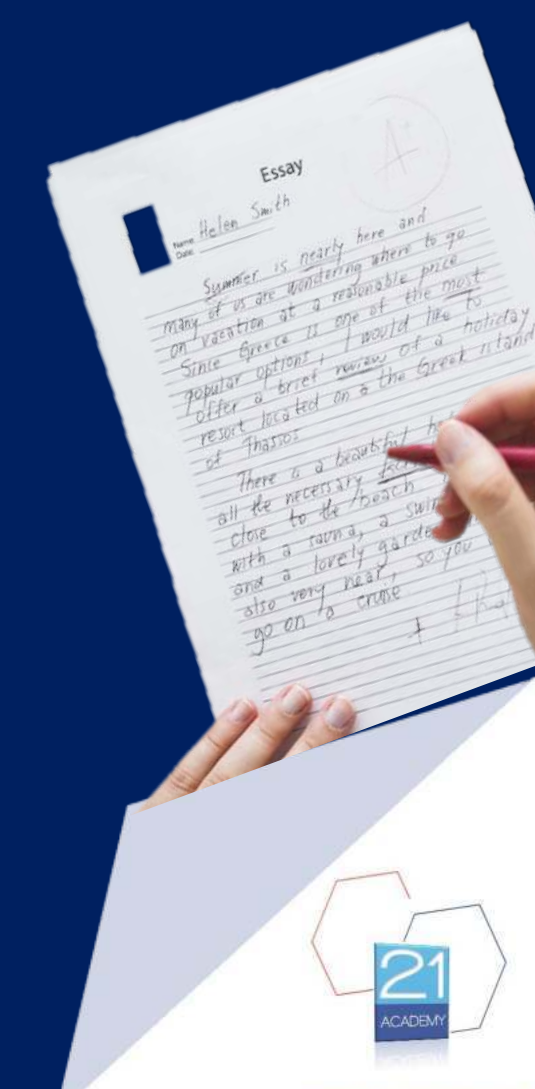

#### Business Administration Student's understanding of the subject

|   | 2 |   |  |
|---|---|---|--|
|   |   |   |  |
| E | - |   |  |
|   |   |   |  |
|   |   | • |  |

#### Diploma in Law (Malta): Intake October 2021

| Module: Award in The Maltese Legal System                                                                                                    | Tuition Centre: 21 Academy<br>Licence Number: 2018-017                                                                                                    |
|----------------------------------------------------------------------------------------------------|----------------------------------------------------------------------------------------------------|
| Level: Award MQF Level 5                                                                                                    | Student Name:                                                                                                    |
| Date:                                                                                                    | ID Number: <same in="" no.="" profile="" student="" submitted=""></same>                                                                                                    |
| Assignment Deadline: 28 January 2021                                                                                                    |                                                                                                    |
| The purpose of this unit is to develop an unde<br>which forms part of the the Maltese Legal Syste<br>Note<br>This assessment provides students with an oppi<br>of the law in relation to the topic they choose<br>System.                                                                                                    | rstanding of a particular topic you will write about<br>m.<br>ortunity to put into practice the relevant provisions<br>to write about forming part of the <u>Maltese-Lega</u>                                                                                                    |
| 2.540                                                                                                    |                                                                                                    |
| Note<br>You should plan to spend approximately 20 hot<br>for and writing the assignment for assessment.<br>words. You are expected to select the most                                                                                                    | urs researching the assignment question, preparing<br>The nominal word count for the assignment is 1,700<br>appropriate citation method which you feel most                                                                                                    |
| Note<br>You should plan to spend approximately 20 hou<br>for and writing the assignment for assessment.<br>words. You are expected to select the most<br>comfortable using <http: th="" www.citethisforme.c<=""><th>urs researching the assignment question, preparing<br/>The nominal word count for the assignment is 1,700<br/>appropriate citation method which you feel most<br/>om/&gt;</th></http:>                                                                                                    | urs researching the assignment question, preparing<br>The nominal word count for the assignment is 1,700<br>appropriate citation method which you feel most<br>om/>                                                                                                    |
| Note<br>You should plan to spend approximately 20 hol<br>for and writing the assignment for assessment.<br>words. You are expected to select the most<br>comfortable using <http: www.citethisforme.c<br="">Choose 1 question from the following:<br/>Question 1:<br/>Discuss the importance of the Constitution in the<br/>enshrined in it.<br/>Question 2:<br/>What are the main sources of the Maltese legal syste</http:>                                                                                                    | urs researching the assignment question, preparing<br>The nominal word count for the assignment is 1,700<br>appropriate citation method which you feel most<br>om/><br>Maltese Legal system. Refer to the main principles<br>m <sup>2</sup> Can it comfortably fit under one of the legal systems?                                                                                                    |
| Note<br>You should plan to spend approximately 20 hol<br>for and writing the assignment for assessment.<br>words. You are expected to select the most<br>comfortable using <htp: www.citethisforme.c<br="">Choose 1 question from the following:<br/>Question 1:<br/>Discuss the importance of the Constitution in the<br/>enshrined in it.<br/>Question 2:<br/>What are the main sources of the Maltese legal syste<br/>Question 3:<br/>Who is empowered to legislate? Describe the legis<br/>ensure that laws are in line with the Constitution?</htp:>                                                                                                    | ars researching the assignment question, preparing<br>The nominal word count for the assignment is 1,700<br>appropriate citation method which you feel most<br>om/><br>Maltese Legal system. Refer to the main principles<br>m? Can it comfortably fit under one of the legal systems?<br>slative process? How does the Constitution provide to                                                                                            |
| Note<br>You should plan to spend approximately 20 hou<br>for and writing the assignment for assessment.<br>words. You are expected to select the most<br>comfortable using <htp: www.citethisforme.c<br="">Choose 1 question from the following:<br/>Question 1:<br/>Discuss the importance of the Constitution in the<br/>enshrined in it.<br/>Question 2:<br/>What are the main sources of the Maltese legal syste<br/>Question 3:<br/>Mo is empowered to legislate? Describe the legis<br/>ensure that laws are in line with the Constitution?<br/>Pass Mark - 50%</htp:>                                                                                       | Ins researching the assignment question, preparing<br>The nominal word count for the assignment is 1,700<br>appropriate citation method which you feel most<br>om/><br>Maltese Legal system. Refer to the main principles<br>m? Can it comfortably fit under one of the legal systems?<br>stative process? How does the Constitution provide to<br>Total Assignment Weighting - 80%                                                        |
| Note<br>You should plan to spend approximately 20 hol<br>for and writing the assignment for assessment.<br>words. You are expected to select the most<br>comfortable using <htp: www.citethisforme.c<br="">Choose 1 question from the following:<br/>Question 1:<br/>Discuss the importance of the Constitution in the<br/>enshrined in it.<br/>Question 2:<br/>What are the main sources of the Maltese legal syste<br/>Question 3:<br/>Who is empowered to legislate? Describe the legis<br/>ensure that laws are in line with the Constitution?<br/>Pass Mark - 50%<br/>By submitting I confirm that this assessment is</htp:>                                  | Ins researching the assignment question, preparing<br>The nominal word count for the assignment is 1,700<br>appropriate citation method which you feel most<br>om/><br>Maltese Legal system. Refer to the main principles<br>m? Can it comfortably fit under one of the legal systems?<br>Stative process? How does the Constitution provide to<br>Total Assignment Weighting - 80%<br>my own work                                         |
| Note<br>You should plan to spend approximately 20 hot<br>for and writing the assignment for assessment.<br>words. You are expected to select the most<br>comfortable using <a href="http://www.citethisforme.cc">http://www.citethisforme.cc</a><br>Choose 1 question from the following:<br>Question 1:<br>Discuss the importance of the Constitution in the<br>enshrined in it.<br>Question 2:<br>What are the main sources of the Maltese legal syste<br>Question 3:<br>Who is empowered to legislate? Describe the legis<br>ensure that laws are in line with the Constitution?<br>Pass Mark - 50%<br>By submitting I confirm that this assessment is<br>Mark: | Ins researching the assignment question, preparing<br>The nominal word count for the assignment is 1,700<br>appropriate citation method which you feel most<br>om/><br>Maltese Legal system. Refer to the main principles<br>m? Can it comfortably fit under one of the legal systems?<br>slative process? How does the Constitution provide to<br>Total Assignment Weighting - 80%<br>my own work<br>Signature: <main assessor=""></main> |

# Assignment Submission Form the due date

Undergraduate Diploma in

www.21Academy.educatio

• the word limit

#### Note

You should plan to spend approximately 20 hours researching the assignment question, preparing for and writing the assignment for assessment. The nominal word count for the assignment is 1,700 words. You are expected to select the most appropriate citation method which you feel most comfortable using <a href="http://www.citethisforme.com/">http://www.citethisforme.com/</a>

#### Business Administration Student's understanding of the subject

Choose 1 question from the following:

Question 1:

Discuss the importance of the Constitution in the Maltese Legal system. Refer to the main principles enshrined in it.

Question 2:

What are the main sources of the Maltese legal system? Can it comfortably fit under one of the legal systems?

#### Question 3:

Who is empowered to legislate? Describe the legislative process? How does the Constitution provide to ensure that laws are in line with the Constitution?

#### Assignment Submission Form

- Choose which question to answer
- Read it well and understand it
- Identify keywords

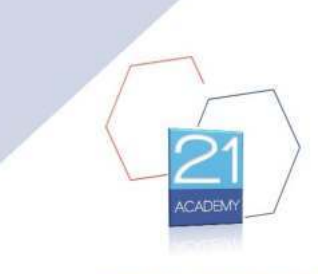

Undergraduate Diploma in

## Assignment Plan

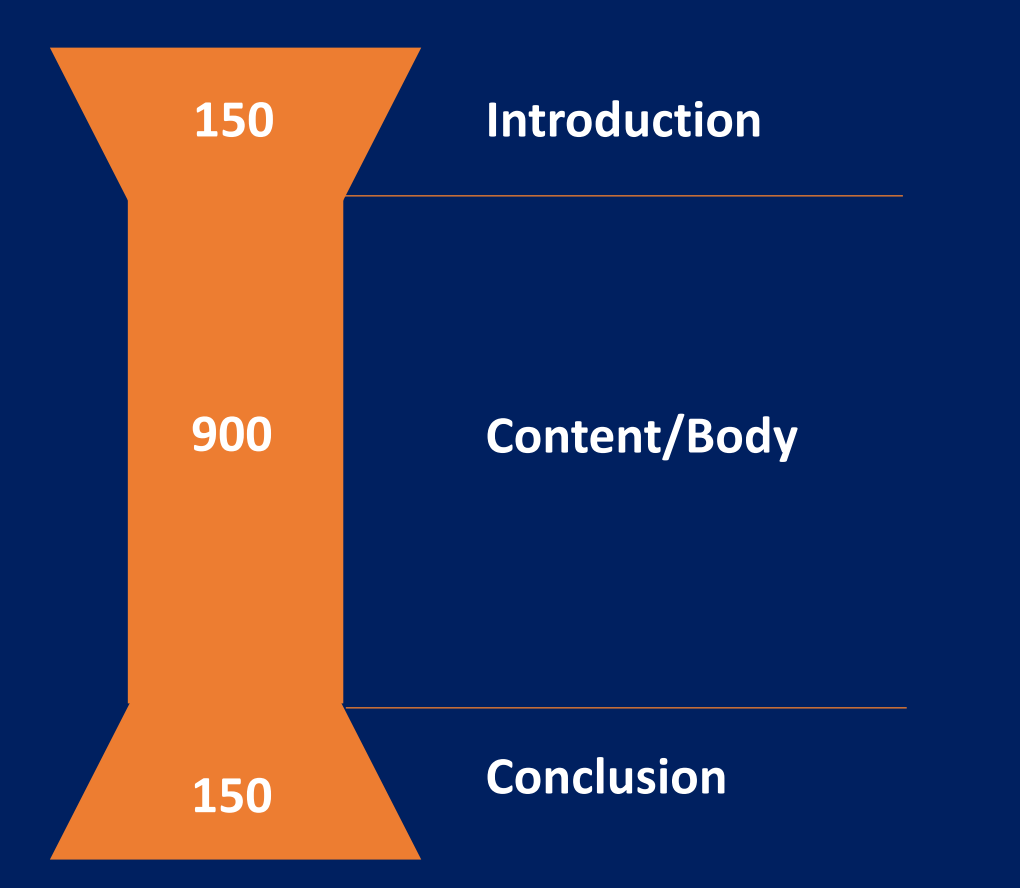

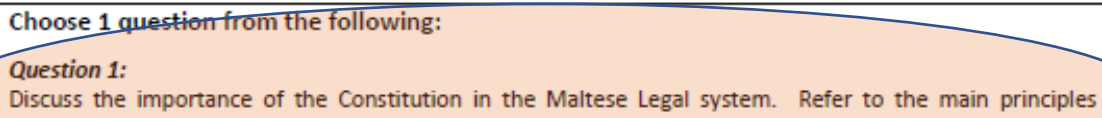

Discuss the importance of the Constitution in the Maltese Legal system. Refer to the main principles enshrined in it.

Question 2:

What are the main sources of the Maltese legal system? Can it comfortably fit under one of the legal systems?

#### Question 3:

Who is empowered to legislate? Describe the legislative process? How does the Constitution provide to ensure that laws are in line with the Constitution?

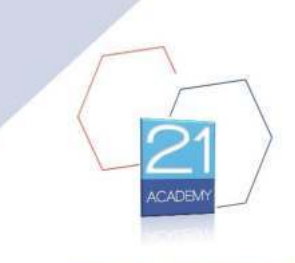

## Assignment Plan

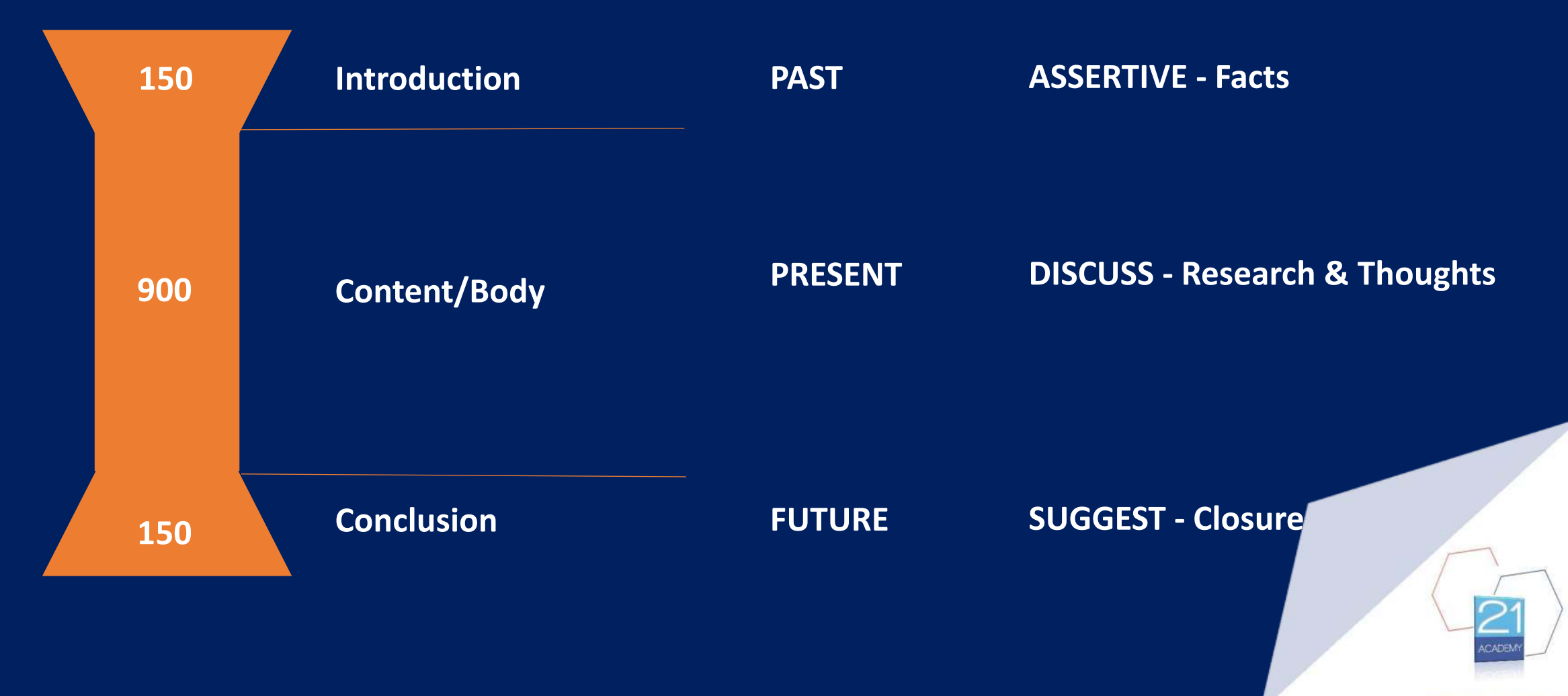

## Assignment Plan

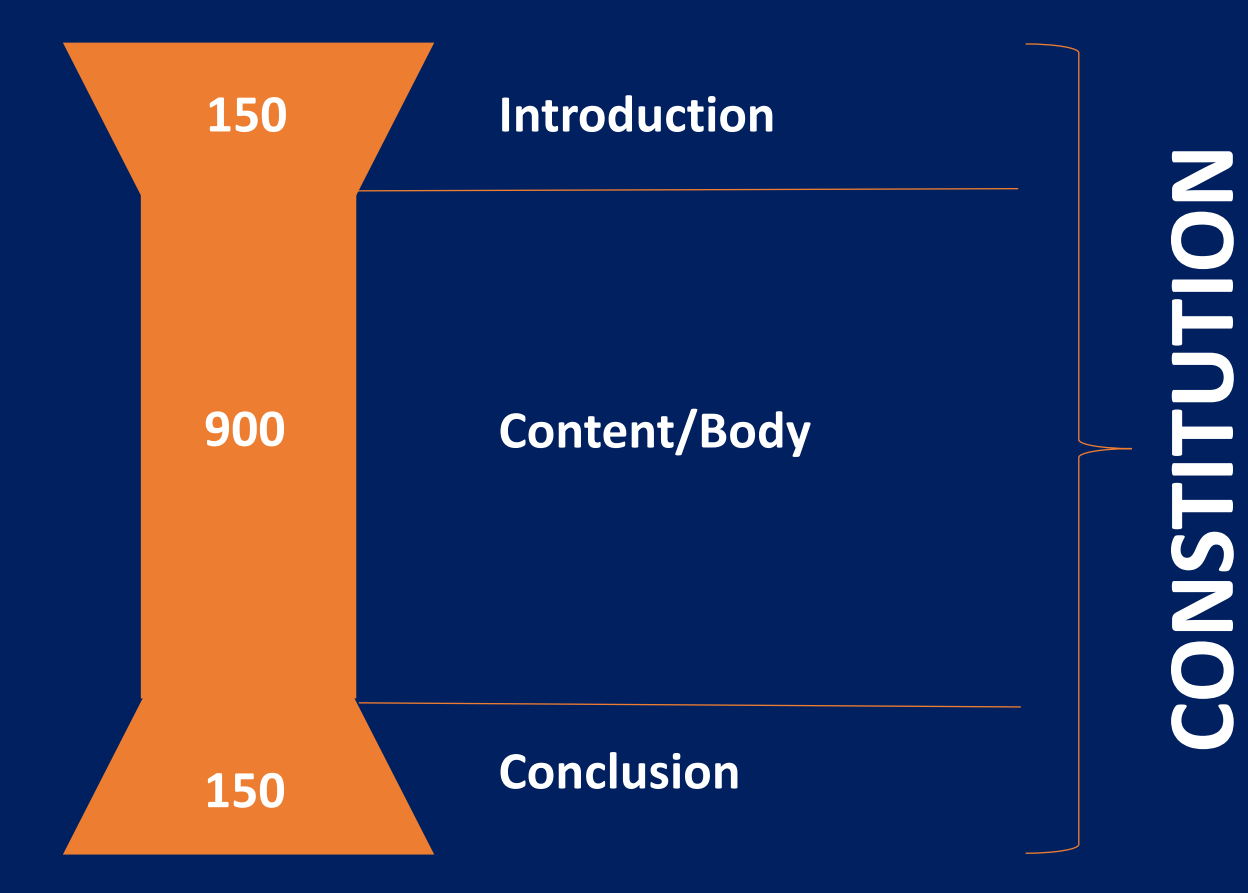

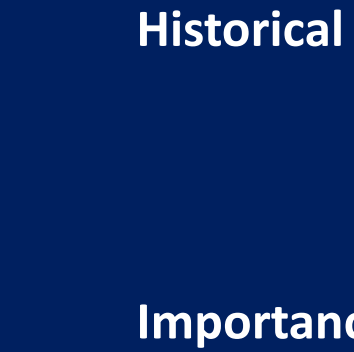

Importance **Principles** 

**Future looking** summary

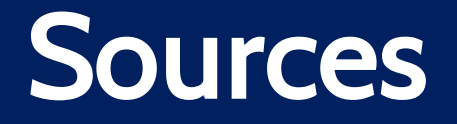

- Lecture Notes/Slides
- Books suggested reading lists
- Online

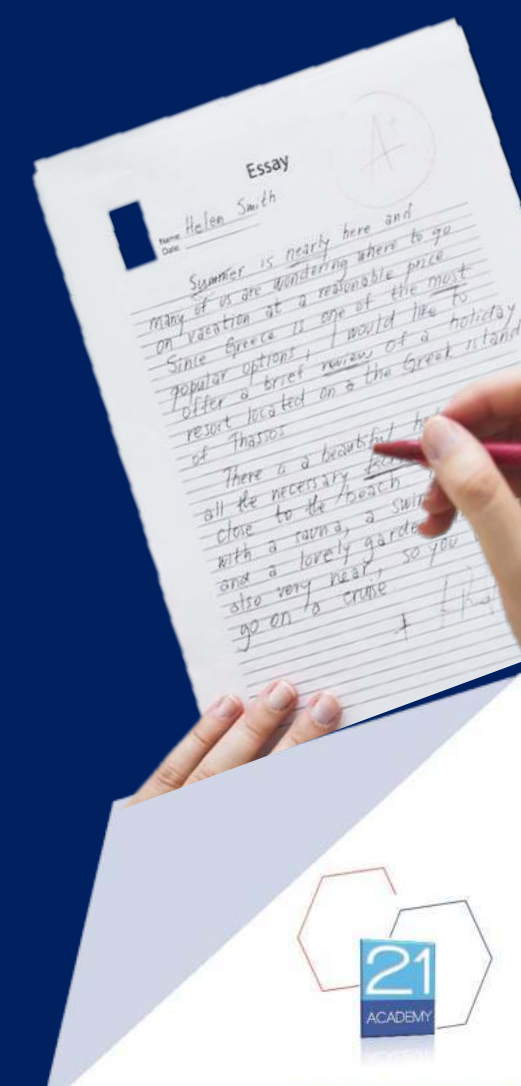
### Online

Undergraduate Diploma in Business Administration

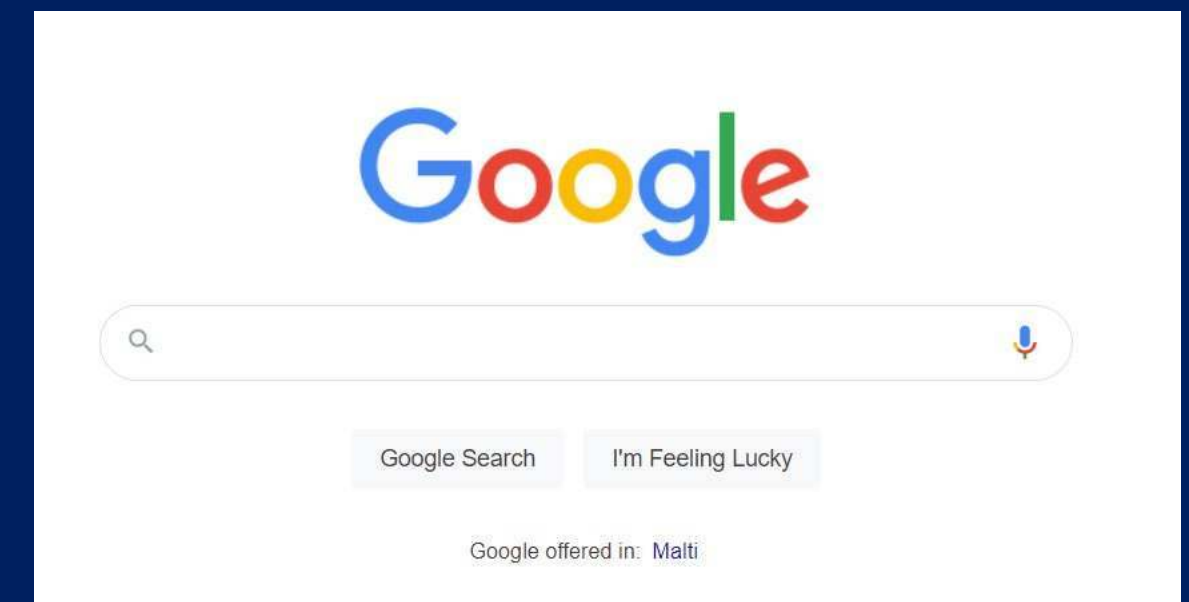

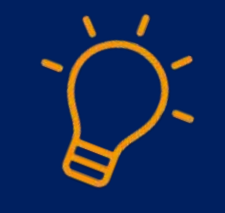

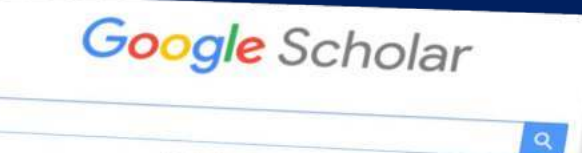

Articles Case law

#### **Google Scholar**

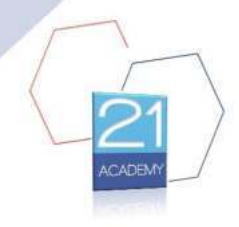

## Online

- Check that sources are reliable
- Undergraduate Diploma in Business Administration
- Avoid Wikipedia
- Use keywords

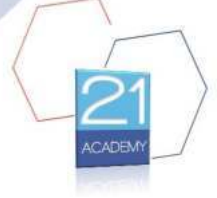

www.21Acader

## Online

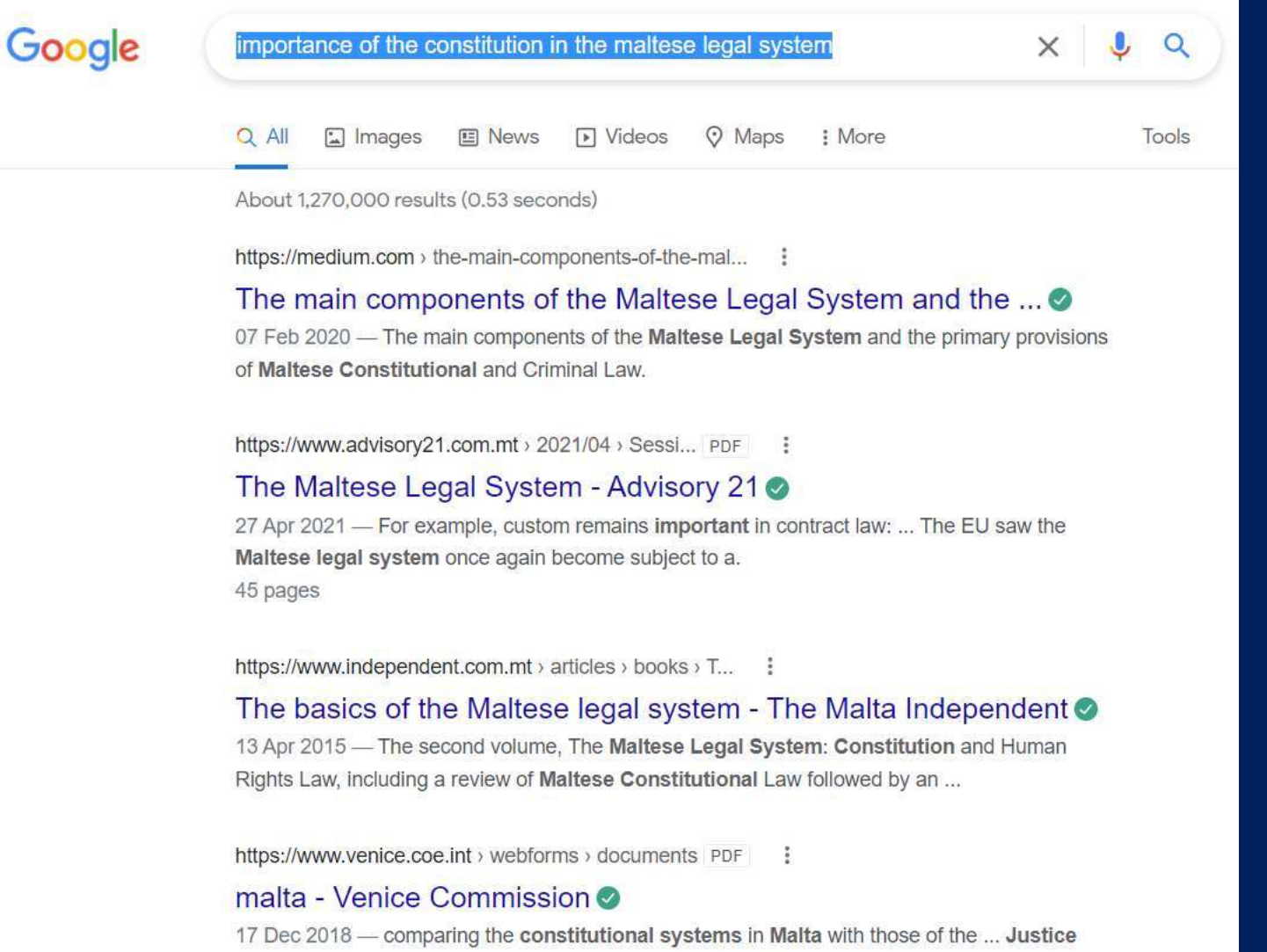

took on the role as Head of the Judiciary and the House of Lords ...

# Online

| Google                                          | scholar importance of the constitution in the maltese legal system X                                                                                                    | <b>پ</b> ۹ |  |  |  |  |  |  |  |  |  |  |
|-------------------------------------------------|----------------------------------------------------------------------------------------------------|------------|--|--|--|--|--|--|--|--|--|--|
|                                                 | Q All                                                                                                    | Tools      |  |  |  |  |  |  |  |  |  |  |
|                                                 | About 1,470,000 results (0.60 seconds)                                                                                                    |            |  |  |  |  |  |  |  |  |  |  |
|                                                 | https://link.springer.com > chapter                                                                                                    |            |  |  |  |  |  |  |  |  |  |  |
|                                                 | The Constitution of Malta: Reflections on New Mechanisms for<br>by PG Xuereb · 2019 · Cited by 1 — The Maltese legal system generally follows the line that all<br>Maltese law will be The role of the national constitution would not change, |            |  |  |  |  |  |  |  |  |  |  |
|                                                 | https://www.venice.coe.int > webforms > documents PDF                                                                                                    |            |  |  |  |  |  |  |  |  |  |  |
|                                                 | malta - Venice Commission 🧭                                                                                                    |            |  |  |  |  |  |  |  |  |  |  |
|                                                 | 17 Dec 2018 — Following the Constitutional Reform Act 2005, the Lord Chief. Justice took on                                                                                                    |            |  |  |  |  |  |  |  |  |  |  |
|                                                 | the role as Head of the Judiciary and the House of Lords elected                                                                                                    |            |  |  |  |  |  |  |  |  |  |  |
|                                                 | People also ask                                                                                                    |            |  |  |  |  |  |  |  |  |  |  |
|                                                 | What is the role of the Constitution in the legal system?                                                                                                    | ~          |  |  |  |  |  |  |  |  |  |  |
| What are the 3 main purposes of a Constitution? |                                                                                                    |            |  |  |  |  |  |  |  |  |  |  |
|                                                 | Why is a Constitution in any nation important?                                                                                                    | ~          |  |  |  |  |  |  |  |  |  |  |
|                                                 | What is Maltese law based on?                                                                                                    | ~          |  |  |  |  |  |  |  |  |  |  |
|                                                 |                                                                                                    | Feedback   |  |  |  |  |  |  |  |  |  |  |

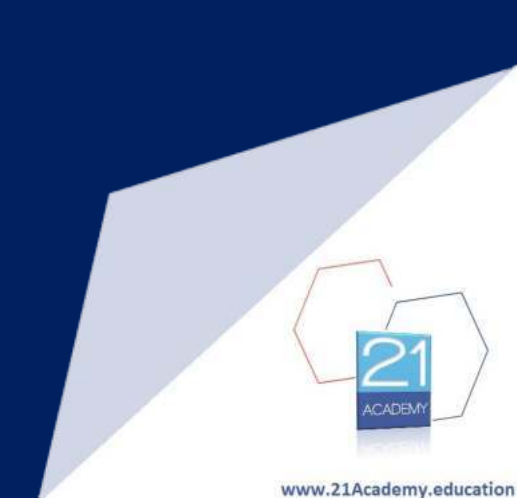

# Online

| ∃ Google Scholar                  | importance of the constitution in the maltese legal system                                                                |                      |
|-----------------------------------|----------------------------------------------------------------------------------------------------|----------------------|
| Articles                          | About 24,600 results ( <b>0.11</b> sec)                                                                                   |                      |
| Any time                          | The size of the Maltese legislature: a critical and comparative analysis                                                  |                      |
| Since 2022                        | A Camilleri - 2020 - um.edu.mt                                                                                            |                      |
| Since 2021                        | within the State of Malta, is of utmost importance. It is one of and amendments within the                                |                      |
| Since 2018                        | Maltese legal system. The main the legislature through mechanisms within Malta's Constitution                             |                      |
| Custom range                      | Cite ≫≫                                                                                                    |                      |
| Sort by relevance<br>Sort by date | Foreword: <b>Constitutional</b> Courts in the European <b>Legal System</b> After the Treaty of Lisbon and the Euro-Crisis | [PDF] heinonline.org |
|                                   | M Dicosola, <u>C Fasone, I Spigno</u> - German Law Journal, 2015 - cambridge.org                                          |                      |
| Any type                          | The Maltese Constitutional Court, in spite of the name, system." See the European Parliament                              |                      |
| Review articles                   | resolution of 9 July 2008 on the <b>role</b> of the national judge in the European <b>judicial system</b> ,               |                      |
|                                   | ☆ Save 奶 Cite Cited by 24 Related articles All 5 versions                                                                 |                      |
| include patents                   |                                                                                                    |                      |
| Include citations                 | The Judiciary and politics in Malta                                                                                       |                      |
|                                   | CA Agius, NA Grosselfinger - The Global Expansion of Judicial, 1995 - books.google.com                                    |                      |
| Create alert                      | Malta enables its citizens to live in freedom is to a large extent a consequence of the Maltese                           |                      |
|                                   | judicial system and the Maltese Periodically, the Maltese courts in their constitutional role                             |                      |
|                                   | Save 99 Cite Cited by 7 Related articles All 2 versions                                                                   |                      |
|                                   | [PDF] Legislative Drafting and Statutory Interpretation in the Maltese Mixed Legal                                        | [PDF] heinonline.org |
|                                   | System                                                                                                    |                      |
|                                   | KAquilina - IJLDLR, 2017 - HeinOnline                                                                                     |                      |
|                                   | and specificities of the Maltese legal system, this paper will address the relevance to                                   |                      |
|                                   | in the sense that it is made by the Maltese constitutional organs, yet its origin and source, is                          |                      |
|                                   | X Save VV Lite Related articles                                                                                           |                      |
|                                   | EU Law and Maltese Law—An Integration or Legal Irritants                                                                  |                      |

### The Rubric

Assignments Rubric

|            | 5 marks                                                                                                    | 4 marks                                                                                                    | 3 marks                                                                                                    | 2 marks                                                                                                    | 0 marks                                                                                                    |  |  |
|------------|----------------------------------------------------------------------------------------------------|----------------------------------------------------------------------------------------------------|----------------------------------------------------------------------------------------------------|----------------------------------------------------------------------------------------------------|----------------------------------------------------------------------------------------------------|--|--|
| Cover Page | Title, Student's Name, Teacher's Name,<br>Course Intake month and year,<br>Submission Date, Neatly finished-no<br>errors                                                                                                    | Evidence of four                                                                                                    | Evidence of three                                                                                                    | Evidence of two or less                                                                                                    | No cover page                                                                                                    |  |  |
| Citations  | All cited works, both text and visual, are<br>done in the correct format with no<br>errors.                                                                                                    |                                                                                                    | Few cited works, both text<br>and visual, are done in the<br>correct format.                                                                                                    | Not Applicable                                                                                                    | No citations                                                                                                    |  |  |
| Appearance | Creative and attractive cover, clear<br>organization, readable and neat, title<br>page, table of contents.                                                                                                    | Contains title page, table of<br>contents                                                                                                    | Poorly<br>organized and difficult to<br>read;<br>lacking neatness.                                                                                                    | No organization, missing<br>significant criteria.                                                                                                    | Absent structure<br>and organization.                                                                                   |  |  |
| Support    | Uses evidence appropriately and<br>effectively, providing sufficient<br>evidence and explanation to convince.                                                                                                    | Begins to offer reasons to support its<br>points, perhaps using varied kinds of<br>evidence. Begins to interpret the<br>evidence and explain connections<br>between evidence and main ideas. Its<br>examples bear some relevance.                                                                                                    | Often uses generalizations to support<br>its points. May use examples, but they<br>may be obvious or not relevant. Often<br>depends on unsupported opinion or<br>personal experience, or assumes that<br>evidence speaks for itself and needs no<br>application to the point being<br>discussed. Often has lapses in logic.                                                                    | Depends on cliches or<br>overgeneralizations for support, or<br>offers little evidence of any kind. May<br>be personal narrative rather than essay,<br>or summary rather than analysis.                  | Uses irrelevant details or lacks<br>supporting evidence entirely. May be<br>unduly brief.                               |  |  |
|            | 61 - 80 marks                                                                                                    | 41 - 60 marks                                                                                                    | 21 - 40 marks                                                                                                    | 01 - 20 marks                                                                                                    | 0 marks                                                                                                    |  |  |
| Content    | Excels in responding to the assignment<br>question. Interesting, demonstrates<br>sophistication of thought. Central idea<br>is clearly communicated, worth<br>developing; limited enough to be<br>manageable. Assignment recognizes<br>some complexity of the subject: may<br>acknowledge its contradictions,<br>qualifications, or limits and follow<br>out their logical implications.<br>Understands and critically evaluates<br>its sources, appropriately limits and<br>defines terms. | A solid assignment, responding<br>appropriately to the question. Clearly<br>states a central idea, but may have<br>minor lapses in development. Begins to<br>acknowledge the complexity of central<br>idea and the possibility of other points<br>of view. Shows careful reading of<br>sources, but may not evaluate them<br>critically. Attempts to define terms, not<br>always<br>successfully. | Adequate but weaker and less effective,<br>possibly responding less well to<br>assignment question. Presents central<br>idea in general terms, often depending<br>on platitudes or cliches. Usually does<br>not acknowledge other views. Shows<br>basic comprehension of sources,<br>perhaps with lapses in understanding. If<br>it defines terms, often depends on<br>dictionary definitions. | Does not have a clear central idea or<br>does not respond appropriately to the<br>assignment question. May be too vague<br>or obvious to be developed effectively.<br>Student may misunderstand sources. | Does not respond to the assignment<br>question, lacks a central idea, and may<br>neglect to use sources where necessary |  |  |

### The Rubric

Assignments Rubric

|            | 5 marks                                                                                                    | 4 marks                                   | 3 marks                                                                      | 2 marks                                           | 0 marks                               |
|------------|----------------------------------------------------------------------------------------------------|-------------------------------------------|------------------------------------------------------------------------------|---------------------------------------------------|---------------------------------------|
| Cover Page | Title, Student's Name, Teacher's Name,<br>Course Intake month and year,<br>Submission Date, Neatly finished-no<br>errors                                                                                | Evidence of four                          | Evidence of three                                                            | Evidence of two or less                           | No cover page                         |
| Citations  | All cited works, both text and visual, are<br>done in the correct format with no<br>errors.<br>Some cited works, both text<br>and visual, are done in the<br>correct format.<br>Inconsistencies evident |                                           | Few cited works, both text<br>and visual, are done in the<br>correct format. | Not Applicable                                    | No citations                          |
| Appearance | Creative and attractive cover, clear<br>organization, readable and neat, title<br>page, table of contents.                                                                                              | Contains title page, table of<br>contents | Poorly<br>organized and difficult to<br>read;<br>lacking neatness.           | No organization, missing<br>significant criteria. | Absent structure<br>and organization. |

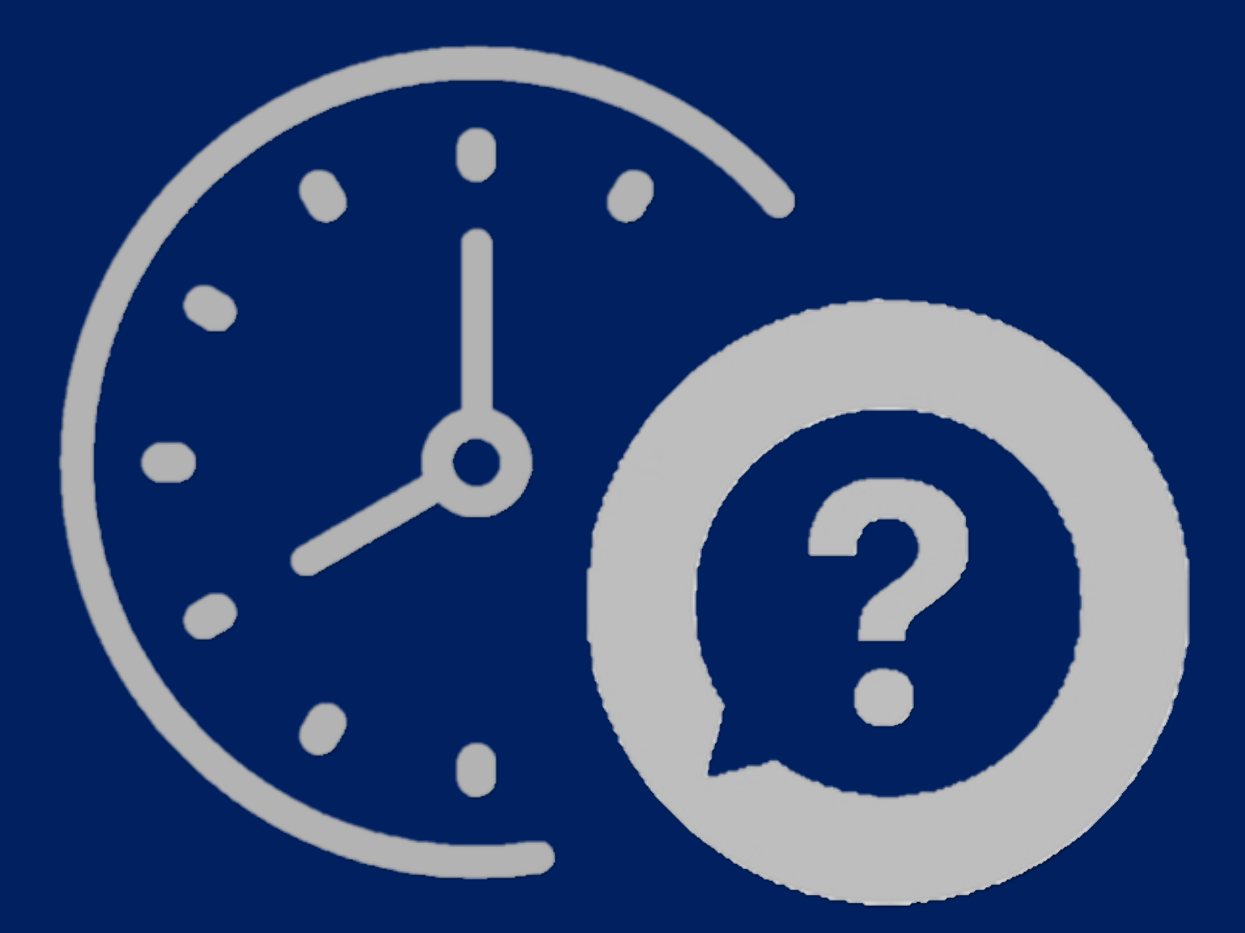

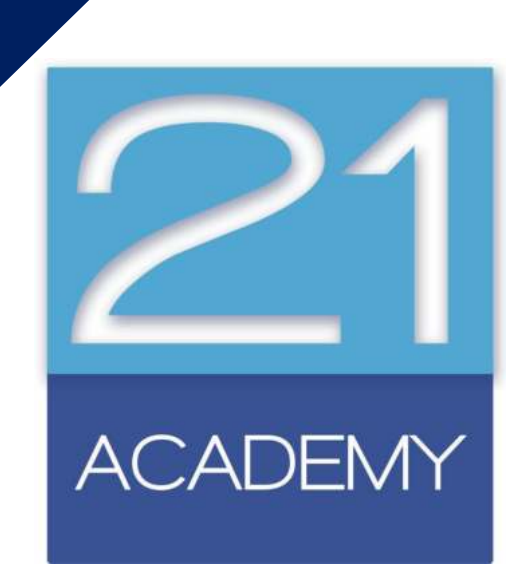

### Cover Page

| 1                                                                                                    | 🛛 AutoSave 💽           | off) 🖪  | Document1 - Word                        |                                       | ,O Search (Alt+Q                      | )           |                               |                    |                       | Angelito Sciberras 齌 🕀 🛛                                                                            | × - • ×                    |  |
|----------------------------------------------------------------------------------------------------|------------------------|---------|-----------------------------------------|---------------------------------------|---------------------------------------|-------------|-------------------------------|--------------------|-----------------------|----------------------------------------------------------------------------------------------------|----------------------------|--|
|                                                                                                    | File Home I            | nsert_D | raw Design Layout Refer                 | ences Mailings Rev                    | view View Help Acroba                 | t           |                               |                    |                       | P                                                                                                   | Comments 🕝 Share           |  |
|                                                                                                    | Cover Page  Blank Page | Table   | Pictures Chapes * Pictures              | SmartArt Chart Reuse                  | Get Add-ins Wikipedia                 | Online      | © Link →<br>□ Bookmark        | Comment            | Header *              | A     B     Quick Parts ~     Signature Line ~       Text     A     WordArt ~     C     Date & Time | Π Equation ~<br>Ω Symbol ~ |  |
|                                                                                                    | Page Break             | Tabler  | * 🕜 3D Models → 🚋                       | Screenshot - Files                    | Add inc                               | Videos      | Cross-reference               | Comments           | Page Number ~         | Box * A= Drop Cap * Dobject *                                                                       | Sumbola                    |  |
| -                                                                                                    | Pages                  | lables  | iliusu auons                            | · · · · · · · · · · · · · · · · · · · | 1 · 2 · 1 · 3 · 1 · 4 · 1 · 5 · 1 · 6 | + 1 + 7 + 1 | - 8 - 1 - 9 - 1 - 10 - 1 - 11 | L+ 1 + 12 + 1 + 13 | - 1 - 14 - 1 - 15 - 1 | - 1 - 1 - 1 -                                                                                       | Symools                    |  |
| (1+13)(1+12)(1+11)(1+10)(1+9)(1+8)(1+7)(1+6)(1+5)(1+6)(1+4)(1+3)(1+2)(1+1+1)(1+1)(1+1+1)(1+1+1+1)(1+1+1+1)(1+1+1+1)(1+1+1+1)(1+1+1+1)(1+1+1+1)(1+1+1+1)(1+1+1+1)(1+1+1+1)(1+1+1)(1+1+1)(1+1+1)(1+1+1)(1+1+1)(1+1+1)(1+1+1)(1+1+1)(1+1+1)(1+1+1)(1+1+1)(1+1+1)(1+1+1)(1+1+1)(1+1+1)(1+1+1)(1+1+1)(1+1+1)(1+1+1)(1+1+1)(1+1+1)(1+1+1)(1+1+1)(1+1+1)(1+1+1)(1+1+1)(1+1+1)(1+1+1+1)(1+1+1+1)(1+1+1)(1+1+1+1)(1+1+1+1)(1+1+1+1)(1+1+1+1)(1+1+1+1+ |                        |         |                                         | 1                                     |                                       |             |                               |                    |                       |                                                                                                    |                            |  |
| Pa                                                                                                    | ge 1 of 1 0 words      | Maltese | Text Predictions: On 🛛 🎊 Accessibility: | Good to go                            |                                       |             |                               |                    |                       | D Focus 🛍 📕 🌆 -                                                                                     |                            |  |

### Cover Page

| W                      | AutoSave 💽 off) 🔚 Document1 - Word                                        | , Search (Alt+Q)                                                             | An                                                                                                    | gelito Sciberras 齌 🗇 🖉                                                                         | - o ×                      |  |
|------------------------|---------------------------------------------------------------------------|------------------------------------------------------------------------------|----------------------------------------------------------------------------------------------------|------------------------------------------------------------------------------------------------|----------------------------|--|
| F                      | File Home Insert Draw Design Layout References Mailings Re                | eview View Help Acrobat                                                      |                                                                                                    | ₽ cr                                                                                           | omments 🛛 🖻 Share          |  |
|                        | Cover Page                                                                | Get Add-ins W<br>S My Add-ins → Wikipedia Online<br>Videos E Cross-reference | Image: Header *     Image: Amage: Amag | Quick Parts     Signature Line       WordArt     Control Date & Time       Drop Cap     Object | Π Equation +<br>Ω Symbol + |  |
| 5                      | Reuse Files                                                               | Add-ins Media Links Com                                                      | Ints Header & Footer                                                                                                    | Text                                                                                           | Symbols                    |  |
| 1.111111               |                                                                           |                                                                              |                                                                                                    |                                                                                                |                            |  |
| $1+2+1+1+1+\cdots = 1$ | Austin Banded Facet                                                       |                                                                              |                                                                                                    |                                                                                                |                            |  |
| 1 - 5 - 1 - 4 - 1 - 3  | Filigree Grid Integral                                                    |                                                                              |                                                                                                    |                                                                                                |                            |  |
| 9                      | Remove Current Cover Page                                                 |                                                                              |                                                                                                    |                                                                                                |                            |  |
| - 2                    | Save Selection to Cover Page Gallery                                      |                                                                              |                                                                                                    |                                                                                                |                            |  |
| 8 -                    |                                                                           |                                                                              |                                                                                                    |                                                                                                |                            |  |
| - 6                    |                                                                           |                                                                              |                                                                                                    |                                                                                                |                            |  |
| 10.1                   |                                                                           |                                                                              |                                                                                                    |                                                                                                |                            |  |
| 12 - 1 - 11 - 1        |                                                                           |                                                                              |                                                                                                    |                                                                                                |                            |  |
| 4 - 1 - 13 - 1         |                                                                           |                                                                              |                                                                                                    |                                                                                                |                            |  |
| Pag                    | e 1 of 1 0 words Maltese Text Predictions: On 🏌 Accessibility: Good to go |                                                                              |                                                                                                    | (D) Focus 💷 🔳 🐻 – –                                                                            | + 100%                     |  |

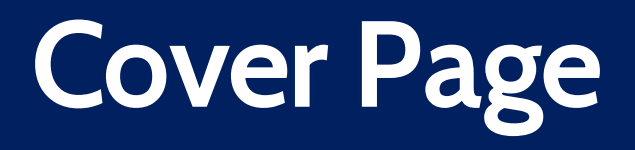

|      | [Document title]                                                                 |
|------|----------------------------------------------------------------------------------|
|      | [Document title]                                                                 |
|      |                                                                                  |
|      | [Document subtitle                                                               |
|      | [Document subtrite                                                               |
|      |                                                                                  |
|      |                                                                                  |
|      |                                                                                  |
| 2010 | Abstrac                                                                          |
| Dra  | wyour reader in with an engaging abstract. It is typically a short summary of th |
|      | document                                                                         |
|      | when you're ready to add your content, just click here and start typing.         |

| Adv | /is | O!   | y    | 21   |
|-----|-----|------|------|------|
| (6) | ma  | l ac | ici. | ess] |

|               | 5 marks                                |
|---------------|----------------------------------------|
|               | Title, Student's Name, Teacher's Name, |
| Course Doorse | Course Intake month and year,          |
| Cover Page    | Submission Date, Neatly finished-no    |
|               | errors                                 |

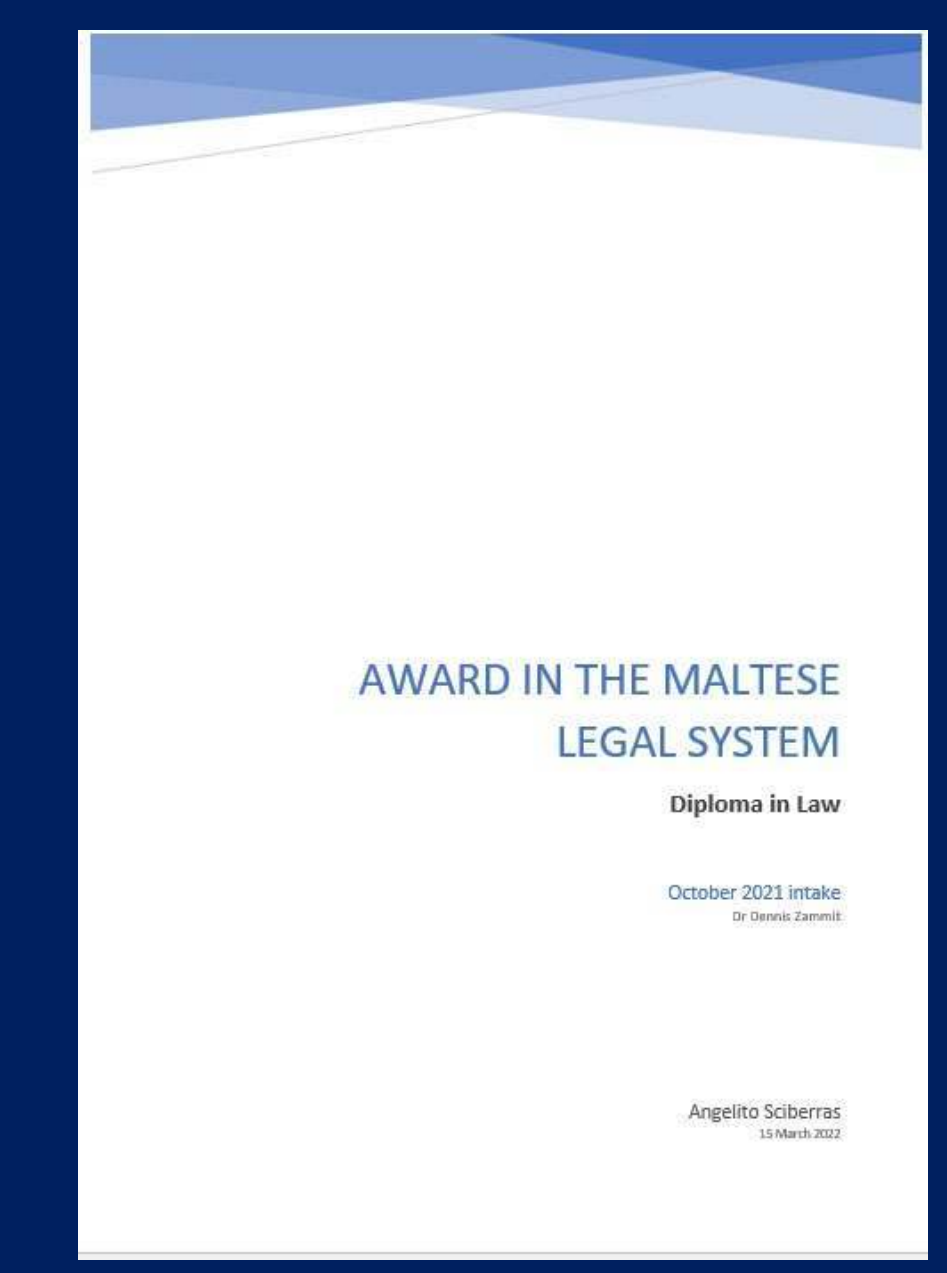

# Cover Page

|             | 5 marks                                |
|-------------|----------------------------------------|
|             | Title, Student's Name, Teacher's Name, |
| Course Dogo | Course Intake month and year,          |
| Cover Page  | Submission Date, Neatly finished-no    |
|             | errors                                 |

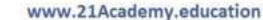

# **Referencing System**

| Citations | All cited works, both text and visual, are<br>done in the correct format with no |
|-----------|----------------------------------------------------------------------------------|
|           | errors.                                                                          |

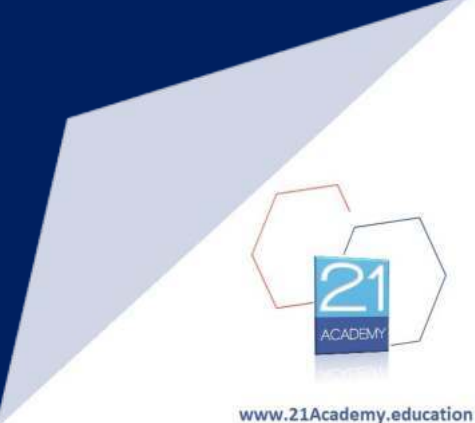

# **Referencing System**

### In text

#### The Essay

After determining an essay's topic, a student will need to analyse the topic, find information, evaluate these resources and present the information in essay format (TAFE SA 2014a). Requirements for essays can vary, but will generally include an introduction, body, conclusion and reference list (TAFE SA 2013). The completed essay will then provide evidence to the assessor of the student's research and learning (Hill Campbell 2014).

The first step is to carefully analyse the topic in order to fully understand what is and is not required from the essay (Spurr n.d.). Usually a topic will be designed to give students an opportunity to develop an argument and the essay should generally agree or disagree with the central idea (Dawson 2013). Carrodus (2002) stresses to ensure relevance; 'answer the question, the whole question and nothing but the question'.

Next, resources on the topic should be gathered from a variety of sources such as websites, books, newspapers or journal articles (Summers & Smith 2010). Lecture notes should only be referred to with the agreement of the lecturer (TAFE SA 2014b) and need only be given an in-text citation as these are considered a personal communication (TAFE SA 2013). A quick evaluation of each resource should be undertaken to establish that the information is up-to-date, relevant, and from a reputable author (Dawson 2013). The student should question whether the author's points are backed up by adequate and convincing evidence and why the author might have published this work (Hill Campbell 2014).

After reading these resources, the student can form an educated opinion and begin to plan the flow of their essay (Jackson et al. 2000). The essay should be typed and include any specified formatting such as page numbering, appropriate headers, footers and a cover sheet (Spurr n.d.). Points made should be supported with quotes, statistics or records from the time (Carrodus 2002), which according to copyright law must all be referenced (*Commonwealth Amendment (Moral Rights*) Act 2000, Dawson 2013, p. 106). At TAFE SA the Harvard system of referencing is required (TAFE SA 2014b).

The introduction should comprise about 10% of the essay's word count (TAFE SA 2014a) to establish an overall point and provide any background information.

The body of the essay will contain several paragraphs, each paragraph dedicated to an argument or fact, and each subsequent paragraph building support for the point of view being suggested (Levin 2004). This section should take about 80% of the word count (TAFE SA 2013).

The essay should end with a clear and coneise statement (Dawson 2013) that sums up the argument and matches the point of view expressed in the introduction (TAFE SA 2014a).

On completion of the draft essay, a student should proofread their work for spelling and grammar (Jackson et al. 2000) and re-read the topic to double check that the essay has not strayed from the points being assessed (Carrodus 2002).

An appropriately formatted and well-researched essay serves not only as a tool for learning assessment, but develops ability to build an educated argument in a strong form of communication essential in many careers (Summers & Smith 2010).

#### References

Page 1

Carrodus, G 2002, 'How to write a great history essay', The Age, 21 March 2002, viewed 16 July 2014,

<http://www.theage.com.au/articles/2002/03/21/1016660121034.html>.

Copyright Amendment (Moral Rights) Act 2000

Dawson, C 2013, Basic study skills: a practical guide to learning for all students, Constable & Robinson, ProQuest Ebook Central.

Hill Campbell, K 2014, Beyond the five-paragraph essay', *Educational Leadership*, April 2014, vol. 71, issue 7, pp. 60-65, MasterFILE Premier.

Jackson, J. Mohan, T. Saunders, H & Archee, R 2000, Writing skills, Dorling Kindersley, London.

Levin, P 2004, Write great essays: reading and essay writing for undergraduates and taught postgraduates, Open University Press, Maidenhead, UK.

Spurr, B n.d., Successful essay writing for senior high school, college and university, New Frontier Publishing, Epping, NSW.

Summers, J & Smith, B 2010, 'Essay writing' in Communication skills handbook, 3rd edn, John Wiley & Sons Australia, Milton, Qld.

TAFE SA 2013, 'Structure of an essay', My information skills: how do I present it?, viewed 16 July 2014,

<http://tafesa.libguides.com/content.php?pid=421835&sid=3448787>.

TAFE SA 2014a, 'Doing assignments: essay writing', TAFE SA library guides, viewed. 15 July 2014, <http://tafesa.libguides.com/content.php?pid=272877&sid=2256230>.

TAFE SA 2014b, Essay weiting: study guide, TAFE SA, Adelaide.

End-text citations

in a reference list

Page 2

In-text citations

# Reference & Bibliography

#### **Reference** List

#### Laws

· Constitution of Malta, Chapter I, Article 6.

#### Books

- Barbara Goodwin, Using political ideas (Published 1987, Chichester, UK: John Wiley and Sons)
- . David J. Attard, The Maltese legal system Vol II, (Published 2015, Midsea Books Ltd)
- Mark Debono, Systems of Knowledge, An Interdisciplinary Approach. (Published 2017, Miller Distributors Ltd)
- Richard L. Langworth, Churchill by htmself: The definitive collection of quotations. (Published 2008, London: Ebury Press)
- Robert A. Heinlein, Time anough for love, (Published 1973, New York: G P. Putnam's Som Edition)

#### Online Journals

- Kenneth P. Nuger, U.S. Law and Sociaty (Published 2020, San José State University) < https://www.sjnu.edu/people/ken.msger/courses/pols120/Ch-3-Principles-of-Democracy.pdf> accessed on 6 November 2021.
- Michael Frendo & Martin Scichua, A Review of The Constitution of Malta at Piffy: Recification or Redesign? (Published 2014, The Today Public Policy Institute) < http://constitutionaet.org/sites/default/files/a\_review\_of\_the\_constitution\_of\_malta\_st \_fifty\_recification\_or\_redesign.pdf> accessed on 16 November 2021.
- Oliver Friggeri, The Political Relevance of Dun Karm, the National Poet of Malta: A Stand boyond Particenthy (April 2019, World Journal of Social Science Research) <a href="http://acta.bblu-saeged.hu/307301/imediterran\_022\_019-023.pdf">http://acta.bblu-saeged.hu/307301/imediterran\_022\_019-023.pdf</a>> October 2021.
- Venice Commission, Malu Opinion on Constitutional Arrangements and Separation of Powers and the Independence of the Judiciary and Law Enforcement (Published 2018, Council of Europe)

#### Bibliography

#### Books

- Joachim J. Savekberg & Lara L. Cleveland, Law and Society (Published 2013)
- Joseph Gravina, Values in Systems of Knowledge 1 An Introduction to the main themes of the first year (Published 2003, Publishers Enterprises Group)
- · Tonio Borg, A Commentary on the Constitution of Malta (Published 2016, Kite Group).

#### Online Journal

R,

 $\sqrt{S}$ 

 Ghaqda Studenti tal-Ligi (GhSL), < https://lawjournal.ghsl.org/en/home.htm> accessed on 08 December 2021.

#### Website

 Parliament of Malta, Historical Background, 

 <

13 | P a g e

## **Referencing System**

| ¢     | 🛛 AutoSave 💽 off) 📘       | Document2 - Wor          | d                              |                  |                         | , ♀ Search (Alt+Q)                       |                   |                                         |            |                                   |                  | Angelito Sciberras 👩      | •  | B   | -      | o ×      |  |
|-------|---------------------------|--------------------------|--------------------------------|------------------|-------------------------|------------------------------------------|-------------------|-----------------------------------------|------------|-----------------------------------|------------------|---------------------------|----|-----|--------|----------|--|
| 1000  | File Home Insert Dr       | aw Design L              | ayout Referen                  | ces Mailings     | Review V                | riew Help Acrobat                        |                   |                                         |            |                                   |                  |                           |    | Cor | mments | பி Share |  |
|       | Table of Contents ×       | ab<br>Insert<br>Footnote | sert Endnote<br>ext Footnote 👻 | Search Researche | er Insert<br>Citation ~ | Manage Sources Style: APA Bibliography ~ | Insert<br>Caption | Insert Table of Figures<br>Update Table | Mark Entry | 을 Insert Index<br>]  Update Index | Mark<br>Citation | Insert Table of Authoriti | es |     |        |          |  |
| 5     | Table of Contents         | Footno                   | ites Fa                        | Research         | Citat                   | ions & Bibliography                      | 1.51              | Captions                                | 121111     | Index                             | 11 .             | Table of Authorities      |    |     |        | × .      |  |
|       |                           |                          |                                |                  |                         | H                                        |                   |                                         | Acad       |                                   |                  |                           |    |     |        |          |  |
| Ξ     |                           |                          |                                |                  |                         |                                          |                   |                                         |            |                                   |                  |                           |    |     |        |          |  |
| 100   |                           |                          |                                |                  |                         |                                          |                   |                                         |            |                                   |                  |                           |    |     |        |          |  |
|       |                           |                          |                                |                  |                         |                                          |                   |                                         |            |                                   |                  |                           |    |     |        |          |  |
| -     |                           |                          |                                |                  |                         |                                          |                   |                                         |            |                                   |                  |                           |    |     |        |          |  |
| - 4   |                           |                          |                                |                  |                         |                                          |                   |                                         |            |                                   |                  |                           |    |     |        |          |  |
| 1.6.1 |                           |                          |                                |                  |                         |                                          |                   |                                         |            |                                   |                  |                           |    |     |        |          |  |
| - 8 - |                           |                          |                                |                  |                         |                                          |                   |                                         |            |                                   |                  |                           |    |     |        |          |  |
| 10 1  |                           |                          |                                |                  |                         |                                          |                   |                                         |            |                                   |                  |                           |    |     |        |          |  |
| 121   |                           |                          |                                |                  |                         |                                          |                   |                                         |            |                                   |                  |                           |    |     |        |          |  |
|       |                           |                          |                                |                  |                         |                                          |                   |                                         |            |                                   |                  |                           |    |     |        |          |  |
| 114   |                           |                          |                                |                  |                         |                                          |                   |                                         |            |                                   |                  |                           |    |     |        |          |  |
| 116   |                           |                          |                                |                  |                         |                                          |                   |                                         |            |                                   |                  |                           |    |     |        |          |  |
| 18.   |                           |                          |                                |                  |                         |                                          |                   |                                         |            |                                   |                  |                           |    |     |        |          |  |
| 20.1  |                           |                          |                                |                  |                         |                                          |                   |                                         |            |                                   |                  |                           |    |     |        |          |  |
| 21    |                           |                          |                                |                  |                         |                                          |                   |                                         |            |                                   |                  |                           |    |     |        |          |  |
| - 12  |                           |                          |                                |                  |                         |                                          |                   |                                         |            |                                   |                  |                           |    |     |        |          |  |
| 1 124 |                           |                          |                                |                  |                         |                                          |                   |                                         |            |                                   |                  |                           |    |     |        |          |  |
| 1.1.1 |                           |                          |                                |                  |                         |                                          |                   |                                         |            |                                   |                  |                           |    |     |        |          |  |
|       |                           |                          |                                |                  |                         |                                          |                   |                                         |            |                                   |                  |                           |    |     |        |          |  |
| Pag   | ge 1 of 1 0 words Maltese | Text Predictions: On     | 🏷 Accessibility: Go            | ood to go        |                         |                                          |                   |                                         |            |                                   |                  | D Focus                   |    | 6   | 1      | + 50%    |  |

### **Referencing System**

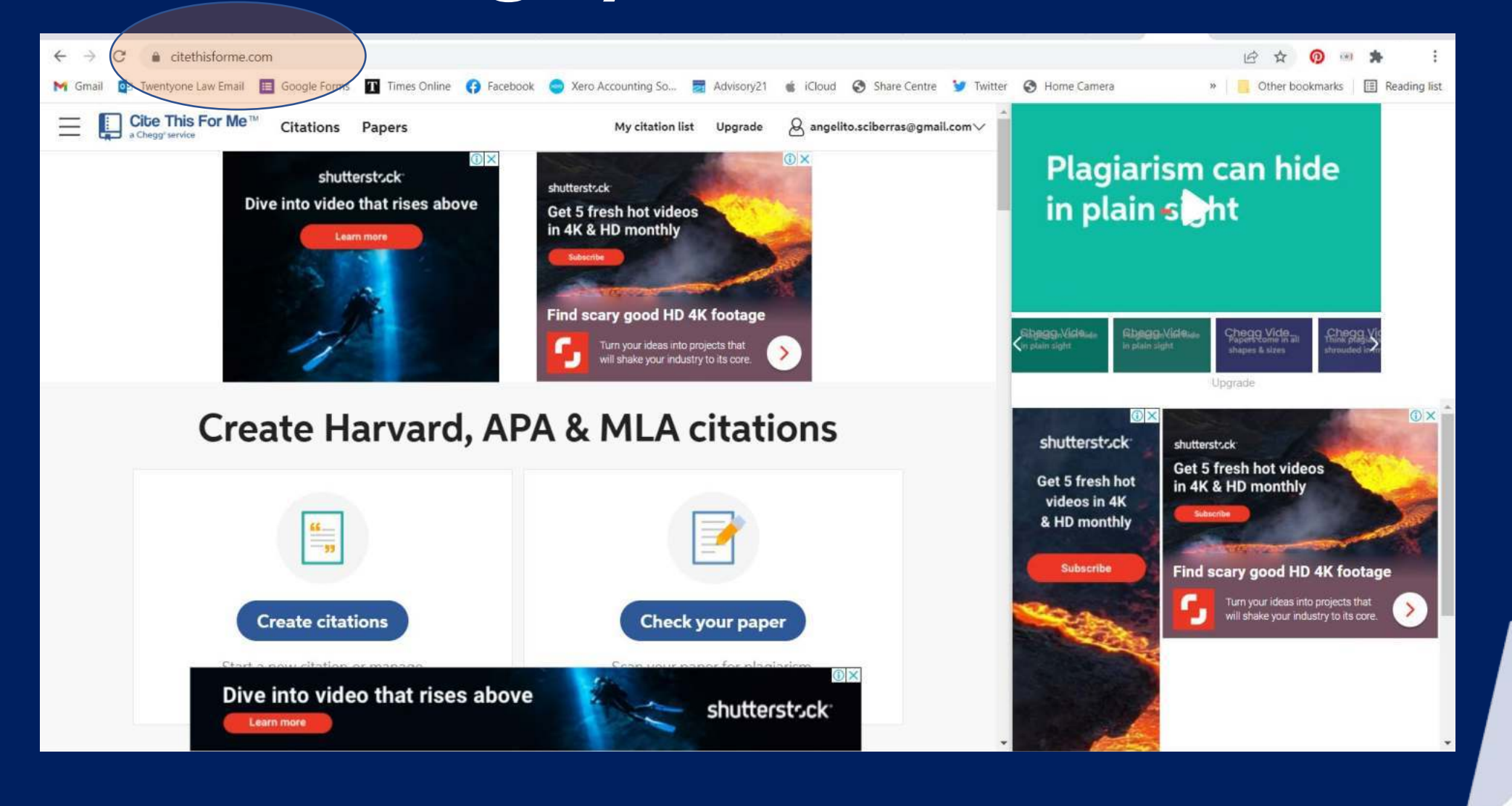

# **Referencing System**

citethisforme.com

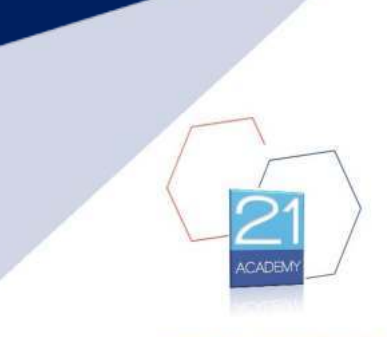

# Cover Page

|            | Creative and attractive cover, clear   |
|------------|----------------------------------------|
| Appearance | organization, readable and neat, title |
|            | page, table of contents.               |

#### Undergraduate Diploma in Business Administration

Font

Times New Roman

Font Size Text - 12pt Titles - 14pt Line Spacing 1.5

Justified

Page Numbering

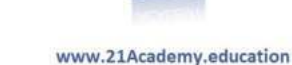

### **Table of Contents**

Appearance

Creative and attractive cover, clear organization, readable and neat, title

page, table of contents.

|           | The Maltese Legal System       |
|-----------|--------------------------------|
| $\langle$ | Contents                       |
|           | Assignment Questioni           |
|           | Contents                       |
|           | Power to Legislate             |
|           | Constitutionally abiding laws2 |
|           | Legislative Process            |
|           | First Reading                  |
|           | Second Reading6                |
|           | Committee Stage                |
|           | Report Stage                   |
|           | Third Reading                  |

Page | 1

# Report

**Headings and subheadings:** Reports are typically broken up into sections, divided by headings and subheadings, to facilitate browsing and scanning.

Use numbering

Heading

 1.1 Sub Heading

 1.1.1 Sub Sub Heading

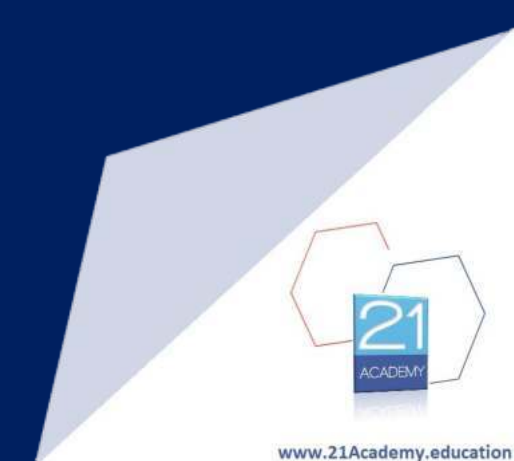

# Assignment

- Maximum score 100
- Weighted 65

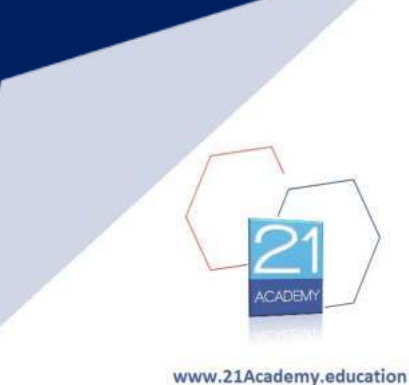

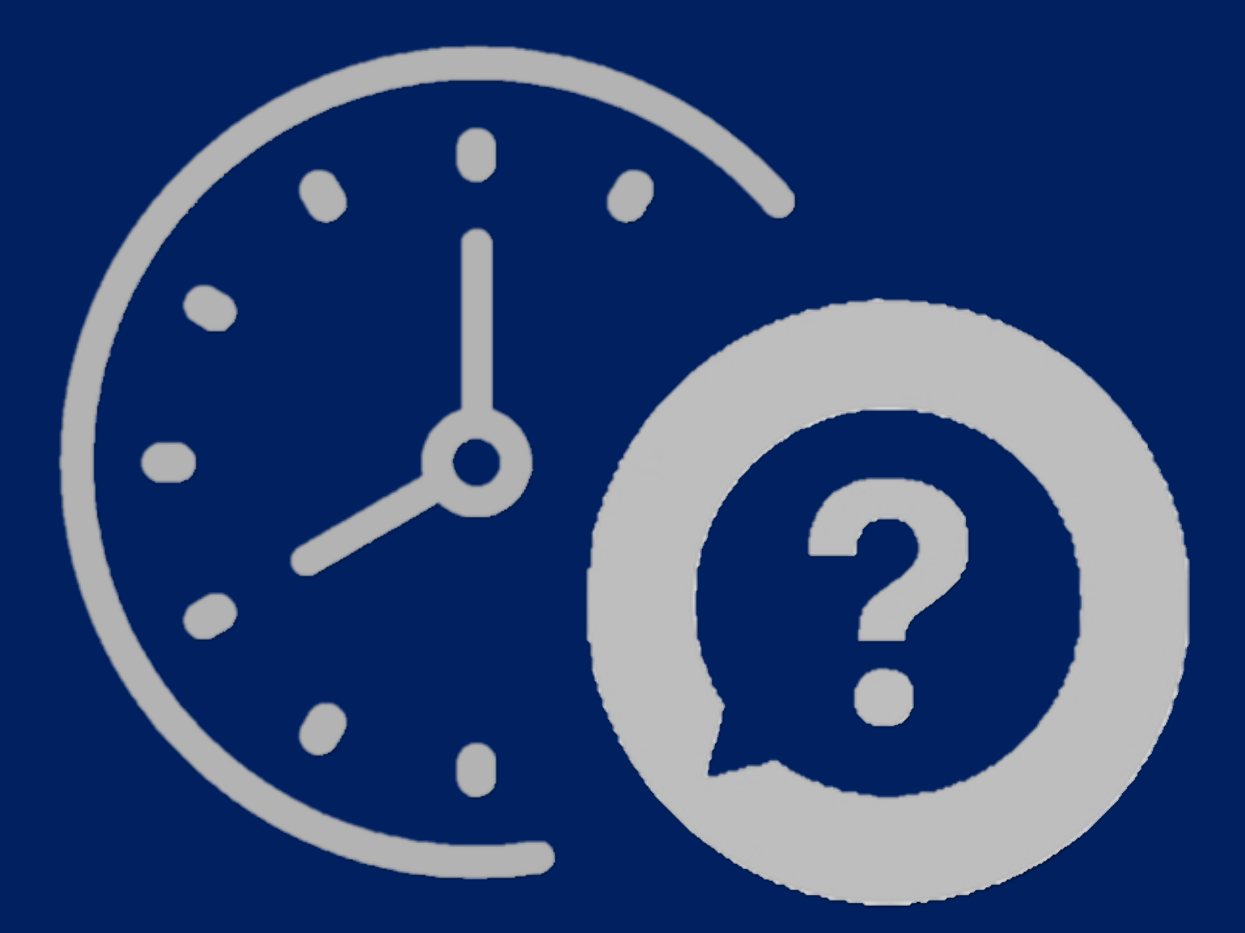

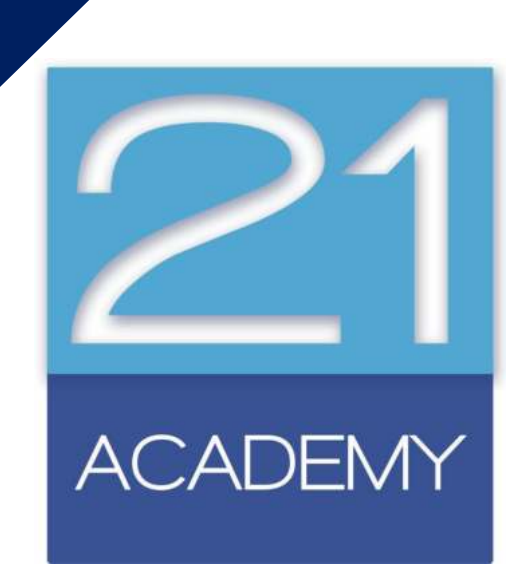

### Turnitin

# Diploma in Law (Malta)

CAMILLERI PREZIOSI

ACADEMY

### Creating your Turnitin account

- 21 Academy will create a student account for you
- You will receive an email on the email address provided to us that will ask you to create a password for your account

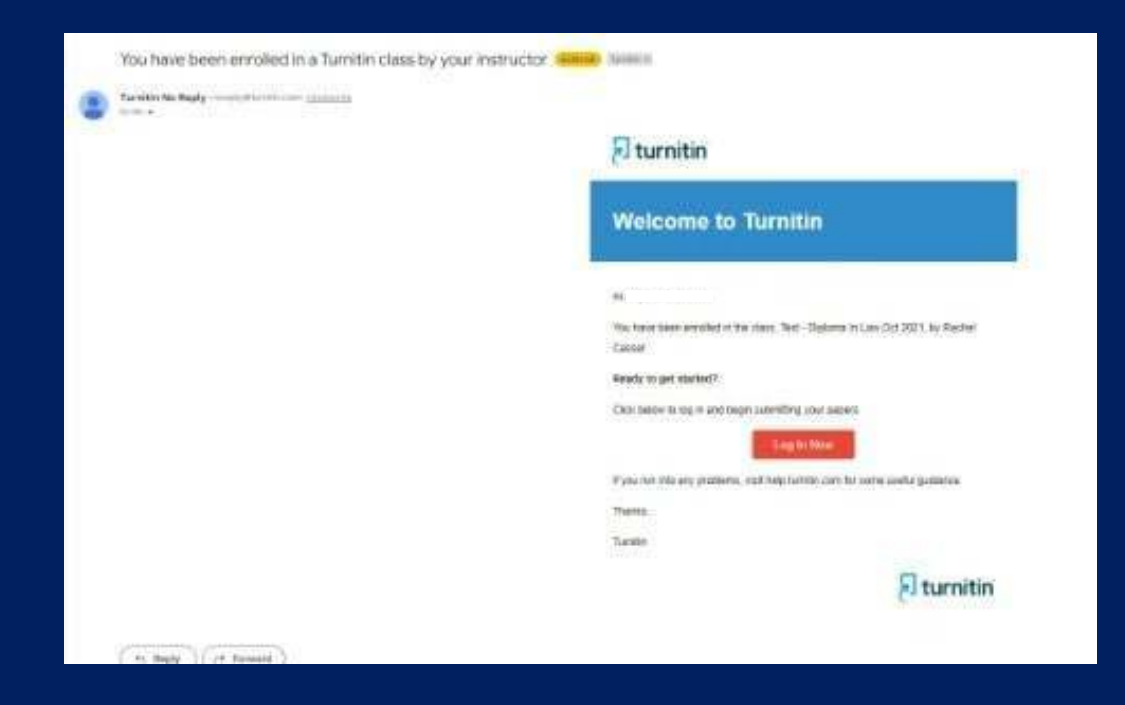

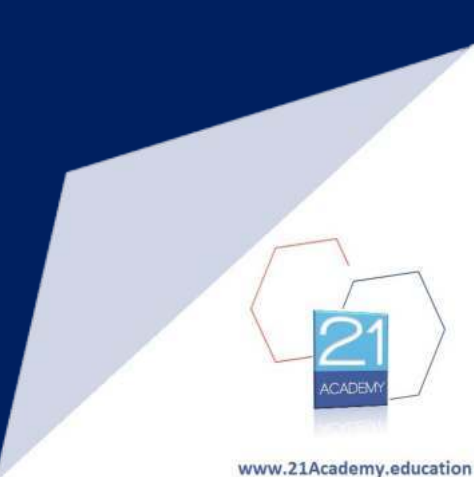

### Step 1: Go to www.turnitin.com

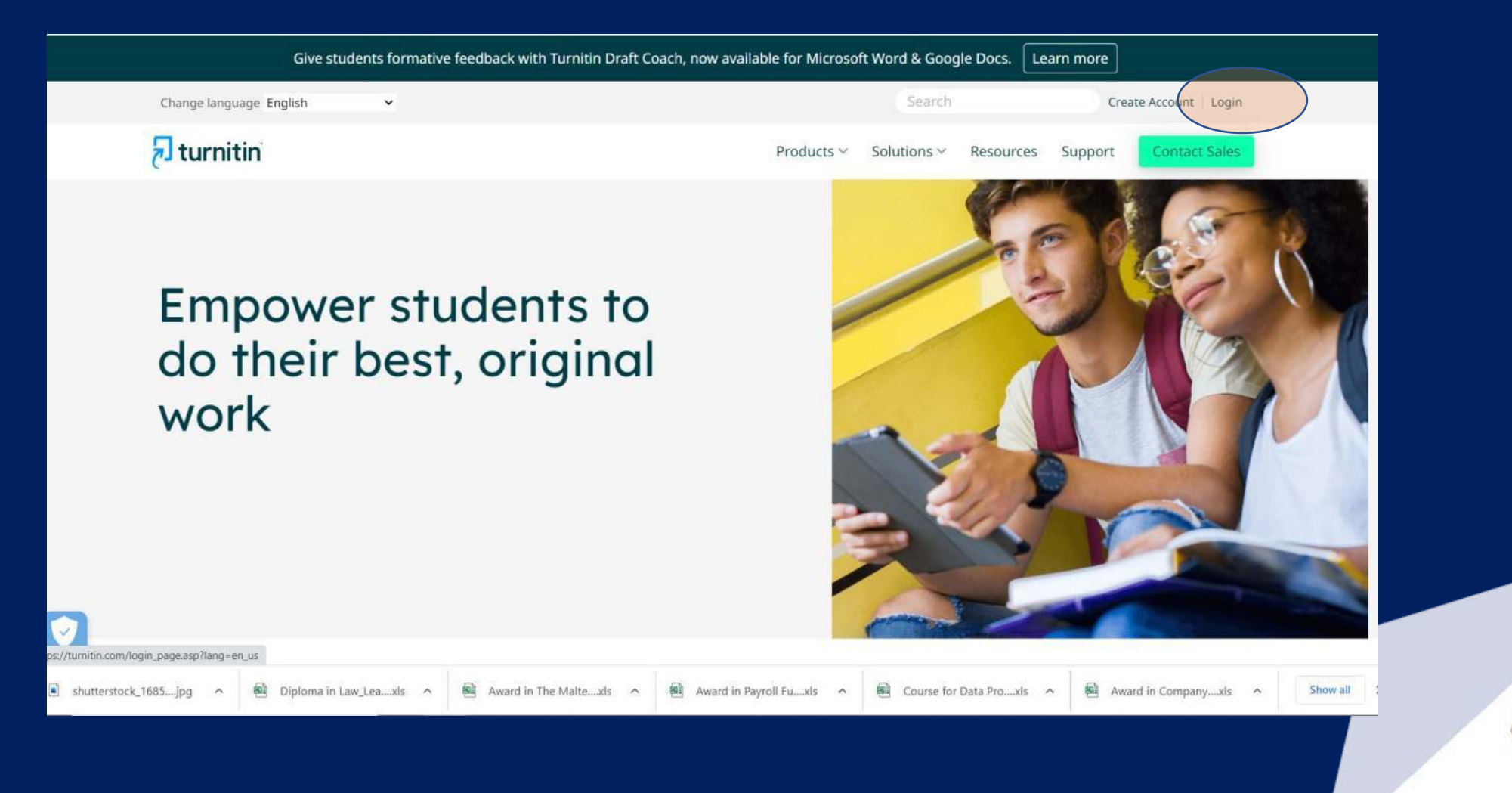

### Step 2: Fill in your details as per email received via the system

| न turnitin                                 |
|--------------------------------------------|
| Log in to Turnitin                         |
| Email address                              |
| This field is required.                    |
| This field is required.                    |
| Log in                                     |
| G Sign in with Google C Log in with Clever |
| Forgot your password? <u>Click here.</u>   |

#### Undergraduate Diploma in Business Administration Step 3: Log into the system and select the class you will be uploading an assignment for

| Classical                                                                                                    |                                            |                                                               |                                               |                 |                  |                   |                        |                |                      | 0               | 7.0000000000000000000000000000000000000 | User Info             | Messages          | Student 🔻   En   | glish 🔻   🕐   | Help   Logou                |
|----------------------------------------------------------------------------------------------------|--------------------------------------------|---------------------------------------------------------------|-----------------------------------------------|-----------------|------------------|-------------------|------------------------|----------------|----------------------|-----------------|-----------------------------------------|-----------------------|-------------------|------------------|---------------|-----------------------------|
| With as Class       What is Plagaram?       Catom Help         WITEWING: HOME:       Contraction       Contraction <th><mark>ອ</mark> tເ</th> <th>Irnitin</th> <th></th> <th></th> <th></th> <th></th> <th></th> <th></th> <th></th> <th></th> <th></th> <th></th> <th></th> <th></th> <th></th> <th></th>                                                                                                    | <mark>ອ</mark> tເ                          | Irnitin                                                       |                                               |                 |                  |                   |                        |                |                      |                 |                                         |                       |                   |                  |               |                             |
| NVEWING HOME<br>a gout this page<br>is your student homepage. The homepage shows the classes you are enrolled in. To enroll in a new class, click the enroll in a class button. Click a class name to open your class homepage for the class. From your homepage, you can submit a paper. For<br>i e information on how to submit, please see our help page.<br>Class ID Class name Instructor Status Statu Date End Date Drop class<br>2020328 Test - Diploma In Law Oct 2021 (Civil Law)<br>Test - Diploma In Law Oct 2021<br>Test - Diploma In Law Oct 2021<br>Test - Diploma In Law Oct 2021<br>Copyright © 1990 - 2022 Turntin, LLC. Al right reserved.                                                                                                    | All Classes                                | Enroll in a Class                                             | What is Plagiarism                            | 17 Citatio      | on Help          |                   |                        |                |                      |                 |                                         |                       |                   |                  |               |                             |
| out this page<br>is your student homepage. The homepage shows the classes you are enrolled in. To enroll in a new class, click the enroll in a class button. Click a class name to open your class homepage for the class. From your homepage, you can submit a paper. For<br>enformation on how to submit, please see our help page.<br>Class 10 Class name Instructor Status Statu End Date Oreg class<br>3203938 Test - Diploma In Law Oct 2021 Active 20 Sep-2022 30.Sep-2023 30.Sep-2023 30.Sep- | W VIEWING                                  | HOME                                                          |                                               |                 |                  |                   |                        |                |                      |                 |                                         |                       |                   |                  |               |                             |
| : 21 Academy<br>Class ID Class name Instructor Status Start Date End Date Drop class<br>3209383 Test - Diploma In Law Oct 2021 (Civil Law) Ct 2021<br>Test - Diploma In Law Oct 2021<br>Test - Diploma In Law Oct 2021<br>Ungright © 1998 - 2022 Turnitin, LLC Al rights reserved<br>Copyright Potection Copyright Protection Legal FAQs Helpdesk Research Resources                                                                                                    | oout this<br>s is your stu<br>re informati | page<br>ident homepage. The hom<br>on on how to submit, plea: | nepage shows the cla<br>ise see our help page | sses you are er | nrolled in. To e | enroll in a new o | class, click the enrol | oll in a class | s button. Click a    | I class name to | open your cl                            | ass homepage fo       | r the class. From | your homepage, y | ou can submit | a paper. F <mark>o</mark> r |
| Class nome       Instructor       Statu of       End Date       Drop class         32609388       Test - Diploma In Law Oct 2021 (Civil Law)       Active       20 - Sep-2022       30 - Sep-2022       30 - Sep-2022       <                                                                                                    | : 21 Ac                                    | cademy                                                        |                                               |                 |                  |                   |                        |                |                      |                 |                                         |                       |                   |                  |               |                             |
| 38209388       Test - Diploma In Law Oct 2021 (Civil Law)       Test - Diploma In Law Oct 2021         Test - Diploma In Law Oct 2021       Test - Diploma In Law Oct 2021         Privacy Policy Privacy Piedge Torms of Service EU Data Protection Compliance Copyright Protection Legal FAQs       Helpdesk: Research Resources                                                                                                    | Class ID                                   | Class name                                                    |                                               |                 | Instr            | ructor            |                        |                |                      |                 |                                         |                       | Sta               | us Start Date    | End Date      | Drop class                  |
| Copyright © 1998 – 2022 Turnitin, LLC. All rights reserved.<br>Privacy Policy Privacy Pledge Terms of Service EU Data Protection Compliance Copyright Protection Legal FAQs Helpdesk Research Resources                                                                                                    | 36209388                                   | Test - Diploma In La                                          | aw Oct 2021 (Civil L                          | .aw)            | In Law Oct 202   | 1                 |                        |                |                      |                 |                                         |                       | Act               | ze 20-Sep-2022   | 30-Sep-2023   | Û                           |
| Copyright © 1998 – 2022 Turnitin, LLC. All rights reserved.<br>Privacy Policy Privacy Pledge Terms of Service EU Data Protection Compliance Copyright Protection Legal FAQs Helpdesk Research Resources                                                                                                    |                                            |                                                               | l                                             |                 |                  |                   |                        |                |                      |                 |                                         |                       |                   |                  |               |                             |
| Copyright © 1998 – 2022 Turnitin, LLC. All rights reserved.<br>Privacy Policy Privacy Pledge Terms of Service EU Data Protection Compliance Copyright Protection Legal FAQs Helpdesk Research Resources                                                                                                    |                                            |                                                               |                                               |                 |                  |                   |                        |                |                      |                 |                                         |                       |                   |                  |               |                             |
| Copyright © 1990 – 2022 rumnin, LLC, Ain rights reserved.<br>Privacy Policy Privacy Pledge Terms of Service EU Data Protection Compliance Copyright Protection Legal FAQs Helpdesk Research Resources                                                                                                    |                                            |                                                               |                                               |                 |                  |                   | C                      | 077 TW- 11     |                      |                 |                                         |                       |                   |                  |               |                             |
| - madi sedi - madi sedite serine zoone zoone serinense oppringer recent zigernes 10000000 mooran recent recence                                                                                                    |                                            |                                                               |                                               | Privacy Policy  | Privacy Pledne   | Terms of Service  | ELI Data Protection C  | Compliance     | Copyright Protection | n Lenal FAOs    | Helpdosk                                | Research Resource     | 14                |                  |               |                             |
|                                                                                                    |                                            |                                                               |                                               | r mucy r oncy   | r macy r louge   | Terris of Service |                        | Jomphanee      | copyingin residence  | o Logarineo     | naposk                                  | - Hestearch Hestearce |                   |                  |               |                             |
|                                                                                                    |                                            |                                                               |                                               |                 |                  |                   |                        |                |                      |                 |                                         |                       |                   |                  |               |                             |
|                                                                                                    |                                            |                                                               |                                               |                 |                  |                   |                        |                |                      |                 |                                         |                       |                   |                  |               |                             |
|                                                                                                    |                                            |                                                               |                                               |                 |                  |                   |                        |                |                      |                 |                                         |                       |                   |                  |               |                             |

### Step 4: Select 'submit' next to the assignment you wish to upload

|                                                                                                    |                           | User Info    | Messages       | Student <del>-</del> | English <del>+</del> | ⑦ Help | Logout |
|----------------------------------------------------------------------------------------------------|---------------------------|--------------|----------------|----------------------|----------------------|--------|--------|
| 7 turnitin                                                                                                    |                           |              |                |                      |                      |        |        |
| Class Portfolio Discussion Calendar                                                                                                    |                           |              |                |                      |                      |        |        |
| NOW VIEWING: HOME > TEST - DIPLOMA IN LAW OCT 2021: CIVIL LAW                                                                                                    |                           |              |                |                      |                      |        |        |
| Welcome to your new class homepage! From the class homepage you can see all your assignments for your class, view additional assignment information.<br>Hover on any item in the class homepage for more information. | tion, submit your work, a | nd access fe | edback for you | ur papers.           |                      |        | ×      |

#### **Class Homepage**

This is your class homepage. To submit to an assignment click on the "Submit" button to the right of the assignment name. If the Submit button is grayed out, no submissions can be made to the assignment. If resubmissions are allowed the submit button will read "Resubmit" after you make your first submission to the assignment. To view the paper you have submitted, click the "View" button. Once the assignment's post date has passed, you will also be able to view the feedback left on your paper by clicking the "View" button.

|                  |          | Assignment Inbox: Test - Diploma In Law Oct 2021                                                                                              |            |             |
|------------------|----------|----------------------------------------------------------------------------------------------------|------------|-------------|
| Assignment Title | Info     | Dates                                                                                                    | Similarity | Actions     |
| Civil Law 1      | <b>O</b> | Start         20-Sep-2022         5:21PM           Due         22-Sep-2022         11:59PM           Post         22-Sep-2022         11:59PM |            | Submit View |
| Civil Law 2      | 0        | Start         20-Sep-2022         5:26PM           Due         22-Sep-2022         11:59PM           Post         22-Sep-2022         11:59PM |            | Submit View |
| Civil Law 3      | 0        | Start         20-Sep-2022         5:26PM           Due         22-Sep-2022         11:59PM           Post         22-Sep-2022         11:59PM |            | Submit View |

### Step 5: Insert your details and the Assignment Question Number

|                                                           | User Inio Messages Student + English + () Help Logou |
|-----------------------------------------------------------|------------------------------------------------------|
| turnitin                                                  |                                                      |
| ass Portfolio Discussion Calendar                         |                                                      |
| VIEWING: HOME > TEST - DIPLOMA IN LAW OCT 2021; CIVIL LAW |                                                      |
| Submit: Single File Upload -                              | STEP                                                 |
| First name                                                |                                                      |
| Last name                                                 |                                                      |
| Submission title                                          |                                                      |
| Civil Law Question 2                                      |                                                      |
| What can I submit?                                        |                                                      |
| Choose the file you want to upload to Turnitin:           |                                                      |
| Choose from this computer                                 |                                                      |

### Step 6: Upload your assignment, and click on 'Upload'

### Step 7: Wait for the document to upload

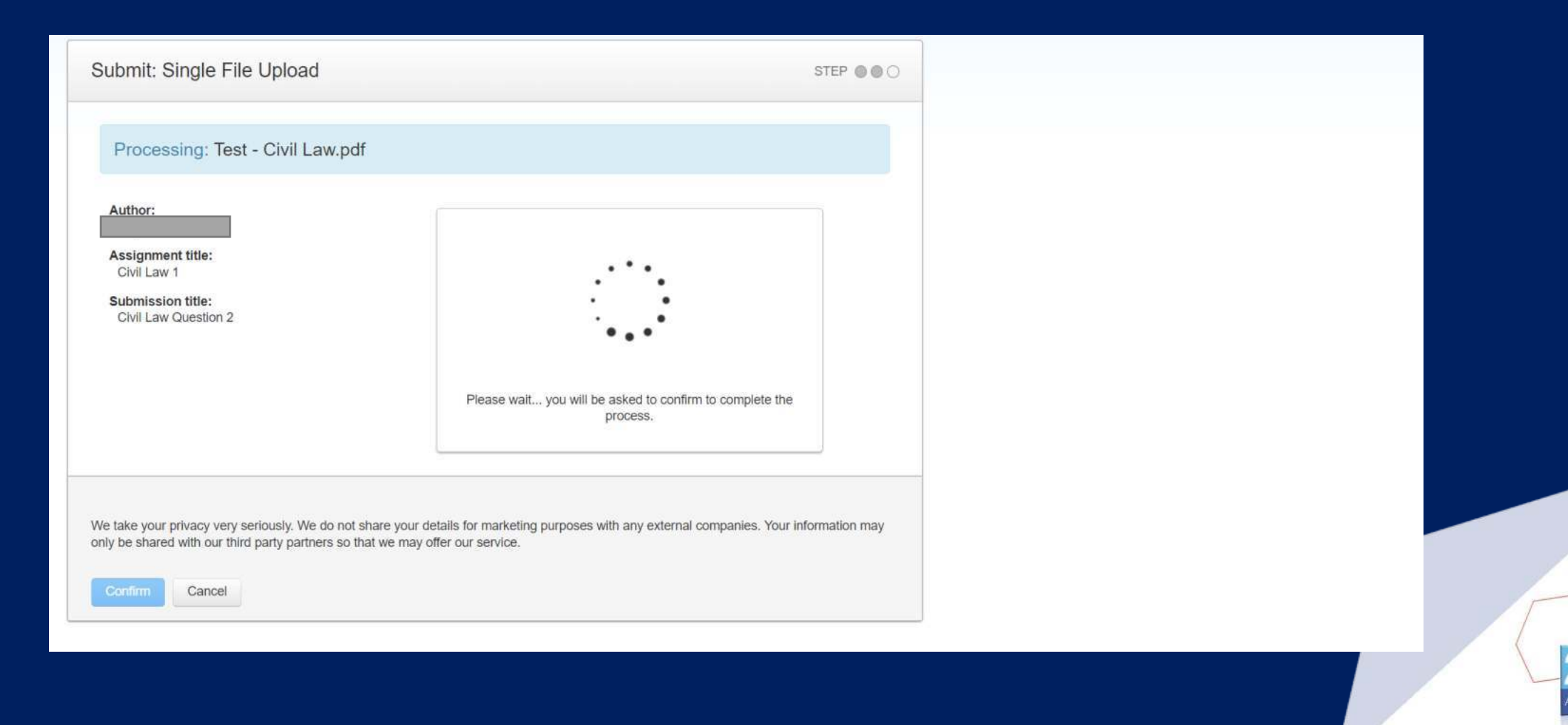

### Step 8: Once the document uploads, click 'confirm' on the bottom left

| Please confirm that this is the file yo   | bu would like to submit                                                                                                    |  |
|-------------------------------------------|----------------------------------------------------------------------------------------------------|--|
| uthor:                                    | « Page 1 »                                                                                                    |  |
| ssignment title:                          | Egisterio Las Medic Hole October 193                                                                                                    |  |
| Submission title:<br>Civil Law Question 2 | Manadar Mar Balandar Japanese Hanara Maraka     Analandar Maraka       Wada Aurus In Analana     Analana       Maraka Aurus In Analana     Analana       Maraka Aurus In Analana     Analana       Maraka Aurus In Analana     Analana       Maraka Aurus In Analana     Analana       Maraka Aurus In Analana     Analana       Maraka Aurus In Analana     Analana       Maraka Aurus In Analana     Analana                                                                                                    |  |
| ile name:<br>Test - Civil Law.pdf         | 14<br>Marcan C. Hay in the second second second second second second second second second<br>and the second in the first second second second second second second second<br>and the second second second second second second second second second second<br>second second second second second second second second second second second<br>second second second second second second second second second second second<br>second second second second second second second second second second second<br>second second second second second second second second second second second<br>second second second second second second second second second second second second<br>second second second second second second second second second second second second<br>second second second second second second second second second second second second<br>second second second second second second second second second second second<br>second second second second second second second second second second second<br>second second second second second second second second second second second second<br>second second se |  |
| ile size:<br>916.57K                      | Note:<br>The standing land to prove descentions is the land to assume the provide standing of the standing of th                                      |  |
| Page count:                               | Hardow 6     Hardow 7     Hardow 7                                                  |  |
| Vord count:<br>4258                       | All and the track and the first and the second and the second and                                         |  |
| Character count:                          |                                                                                                    |  |
|                                           |                                                                                                    |  |

### Step 9: The system will generate a digital receipt for your submission

| n print a   |
|-------------|
|             |
|             |
| our informa |

### Step 10: You will then receive confirmation of submission via email

| ÷ | $\bullet \bigcirc \blacksquare \ \boxtimes \ \oslash \  \bullet \ \bullet \ \bullet \ \bullet \ \bullet \ \bullet \ \bullet \ \bullet \ \bullet \ \bullet $                                                                                                    | 2 of 338                            | <      | > I     | Ť       |
|---|----------------------------------------------------------------------------------------------------|-------------------------------------|--------|---------|---------|
|   | This is your Turnitin Digital Receipt External Inbox ×                                                                                                    |                                     |        | ¢       | Ľ       |
| • | Turnitin No Reply <noreply@turnitin.com> <u>Unsubscribe</u><br/>to me ▼</noreply@turnitin.com>                                                                                                    | 11:03 (1 minute ago)                | ☆      | 4       | 1       |
|   | Dear                                                                                                    |                                     |        |         |         |
|   | Paper ID: 1906093134                                                                                                    |                                     |        |         |         |
|   | You have successfully submitted the file "Civil Law Question 2" to the assignment "Civil Law 1" in the class "Test - Diploma In Law Oct 2021" on 22 digital receipt can be downloaded from the download button in your class assignment list in Turnitin or from the print/download button in the docum | -Sep-2022 12:03PM (U<br>ent viewer. | TC+030 | 0). You | ır full |
|   | Thank you for using Turnitin,                                                                                                    |                                     |        |         | 54      |
|   | The Turnitin Team                                                                                                    |                                     |        |         |         |
|   | ← Reply → Forward                                                                                                    |                                     |        |         |         |
|   |                                                                                                    |                                     |        |         |         |
## Undergraduate Diploma in Business Administration Step 11: Once the system processes your upload, you will be able to see the similarity percentage on Turnitin under the class Portfolio tab

| 🔁 turnitin                                                                                                    |                       |                                                                                        | User Info Mess            | ages Student – English – 🛞 Help Logout |
|----------------------------------------------------------------------------------------------------|-----------------------|----------------------------------------------------------------------------------------|---------------------------|----------------------------------------|
| Class Portfolio Discussion Galandar                                                                                                    |                       |                                                                                        |                           |                                        |
| NOW VIEWING: HOME > TEST - DIPLOMA IN LAW OCT 2021; CIVIL LAW                                                                                                    |                       |                                                                                        |                           |                                        |
| Welcome to your new class homepage! From the class homepage you can see all your assignments for your class, view additional assignment information, submit your work, and access feedback for your papers.<br>Hover on any item in the class homepage for more information.                                                                                                    |                       |                                                                                        |                           |                                        |
|                                                                                                    |                       | Class Homepage                                                                         |                           | 1                                      |
| This is your class homepage. To submit to an assignment click on the "Submit" button to the right of the assignment name. If the Submit button is grayed out, no submissions can be made to the assignment. If resubmissions are allowed the submit button will read "Resubmit" after you make your first submission to the assignment. To view the paper you have submitted, click the "View" button.<br>Once the assignment's post date has passed, you will also be able to view the feedback left on your paper by clicking the "View" button. |                       |                                                                                        |                           |                                        |
|                                                                                                    |                       | Assignment inbox: Test - Diploma in Law Oct 2021                                       |                           |                                        |
| Assignment Title                                                                                                    | isto                  | Dates                                                                                  | Similarity                | Actions                                |
| Civil Law 1                                                                                                    | Ø                     | Start 20-Sep-2022 6:21PM<br>Due 22-Sep-2022 11:59PM<br>Post 22-Sep-2022 11:50PM        | 19%                       | Resubmit View                          |
| Civil Law 2                                                                                                    | Ø                     | Start 20.54p-2022 0.20PM<br>Due 22-54p-2022 11.50PM<br>Post 22-54p-2022 11.50PM        |                           | Submit Verr 🛓                          |
| Civil Law 3                                                                                                    | 0                     | Start 20-Sep-2022 6:26PM<br>Dwi 22-Sep-2022 11:50PM<br>Post 22-Sep-2022 11:50PM        |                           | Submit View                            |
|                                                                                                    |                       | Caperign O 1986 - 2022 Tuncin, LLC. All rights reasoned                                |                           |                                        |
|                                                                                                    | Privacy Puncy Privacy | Perge Terms of Service EU Data Protection Completions Copyright Protection Larger PAGe | Nexteni Research Research |                                        |
|                                                                                                    |                       |                                                                                        |                           |                                        |

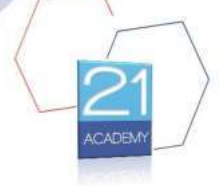

www.21Academy.education

#### Undergraduate Diploma in Business Administration Step 12: You can download the similarity report by clicking on the % icon The report will highlight the similar sections as per below

Article 11(1) of the Interpretation Act states that any "Act of Parliament or other Act passed by the Legislature of Malta or an Ordinance confers power to make rules or regulations or other subsidiary legislation of a like nature" is to be placed on the table of the House of Representatives. There is then a period of twenty eight days during which the House is able to resolve whether it is to be withdrawn or altered in anyway. This will not take away any legality from enforcements coming from this act during the period before which the change or withdrawal is made.<sup>6</sup>

This means that there is a chance that new subsidiary legislation is passed and not opposed or debated because no member of the House of Representatives comes across it and asks for withdrawal or amendments.

It is important to note that Subsidiary Legislation cannot in any way contradict Primary Legislation. In his article 'When a subsidiary law breaches a primary law', Kevin Aquilina discusses a private members Motion that was tabled by two opposition MPs (Motion No. 66), to amend Legal Notice 156 of 2017 (Medically Assisted Procreation National Standard Order). The motion requested that a definition of the term 'prospective parents' be defined in terms of the Embryo Protection act (chapter 542 of the laws of Malta). This Primary law had a different

C ACADEMY

www.21Academy.education

#### Undergraduate Diploma in Business Administration Step 13: At the end of the downloaded document, you will be able to identify the sources that the similar sections relate to

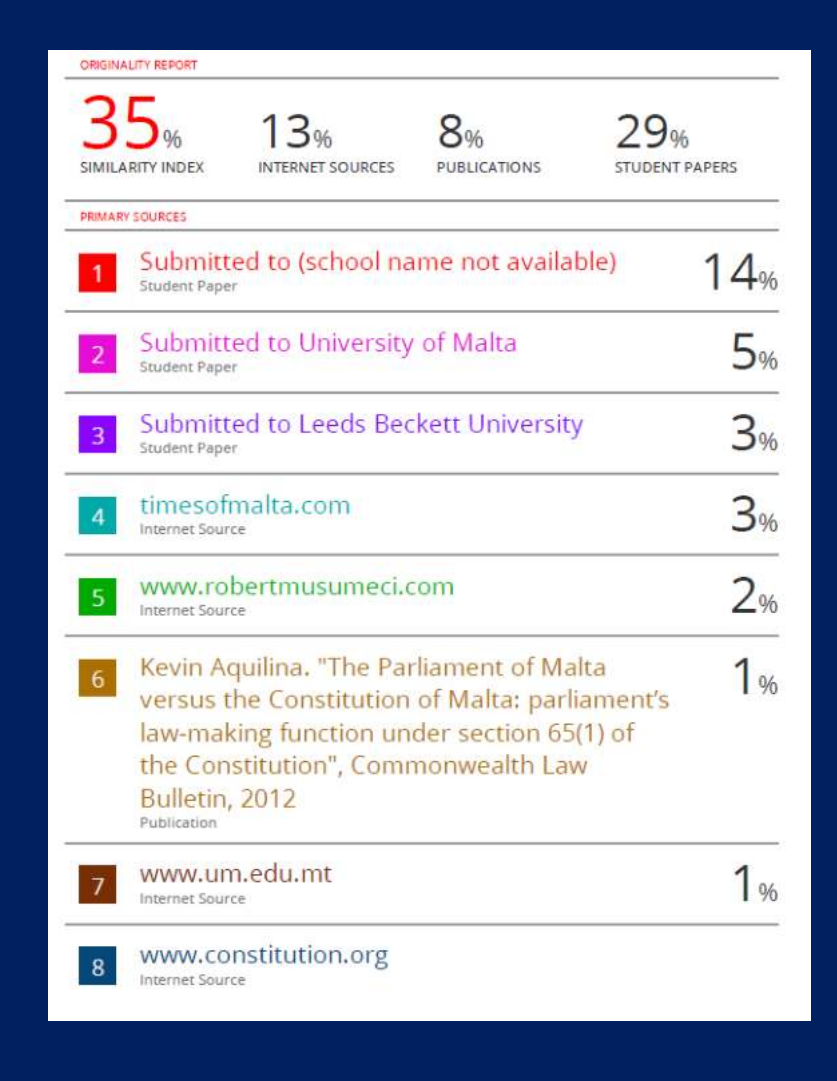

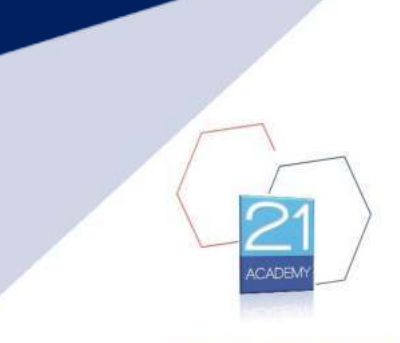

www.21Academy.education

## Undergraduate Diploma in Business Administration Step 14: You can choose to exclude the Bibliography from the parameters to be included in the similarity analysis

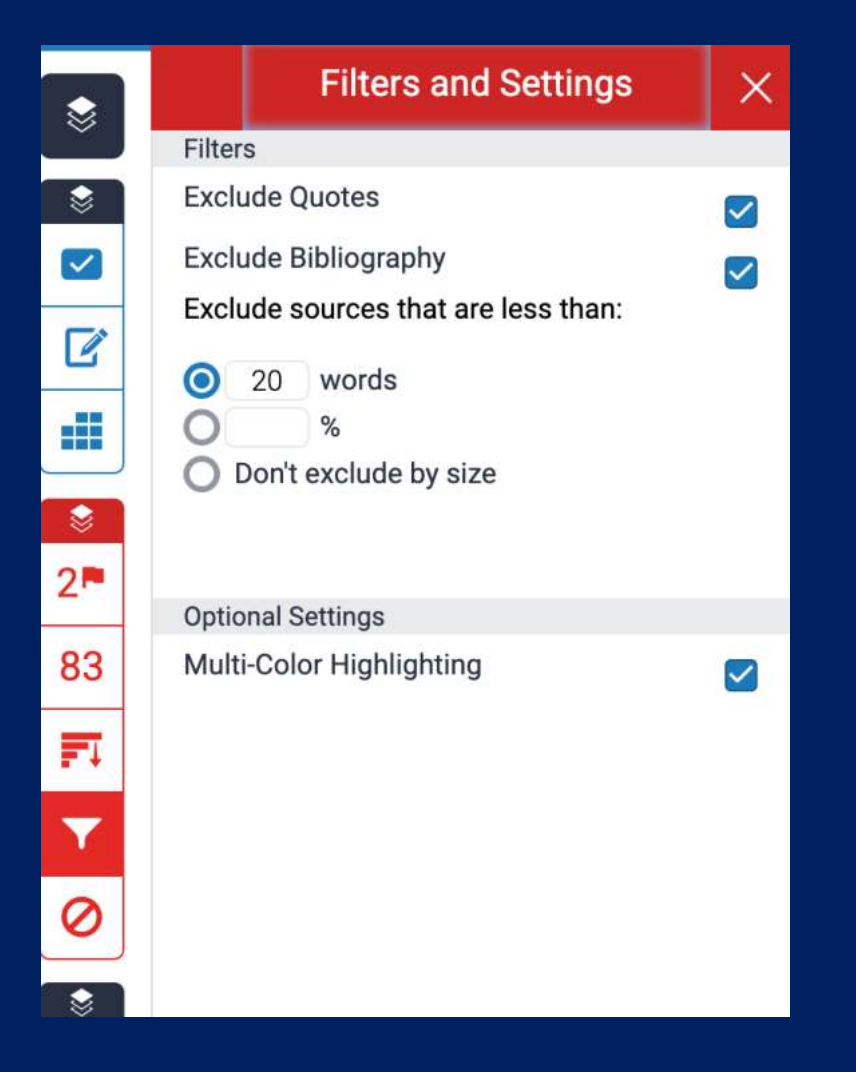

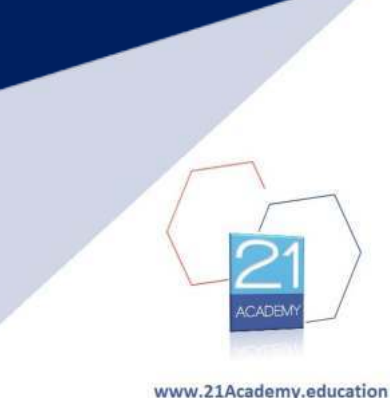

# Resubmission

- You can resubmit an assignment as many times as you wish before the deadline communicated to you on the Assignment submission form.
- The similarity percentage will update with each new submission. Always remember that this needs to be below 20% including direct quotations
- The uploaded version of the assignment at the time of the deadline will be considered as the final submission.

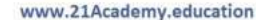

# Remember

- Your upload should include the Assignment Submission Form. This will NOT be counted as part of the word count or for similarity purposes
- Uploaded documents should be in PDF Format. These should NOT be scanned
- Assignments uploaded after the submission deadline will be considered as late submissions and may result in a grade deduction, UNLESS a request for an extension has been made and approved by 21 Academy's Administration prior to the deadline. This request should be made via the appropriate Form available in the Student Resource Centre
- You have the possibility to download a copy of the document version you have downloaded

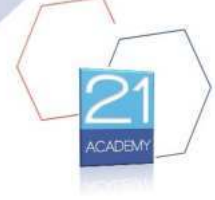

www.21Acaden

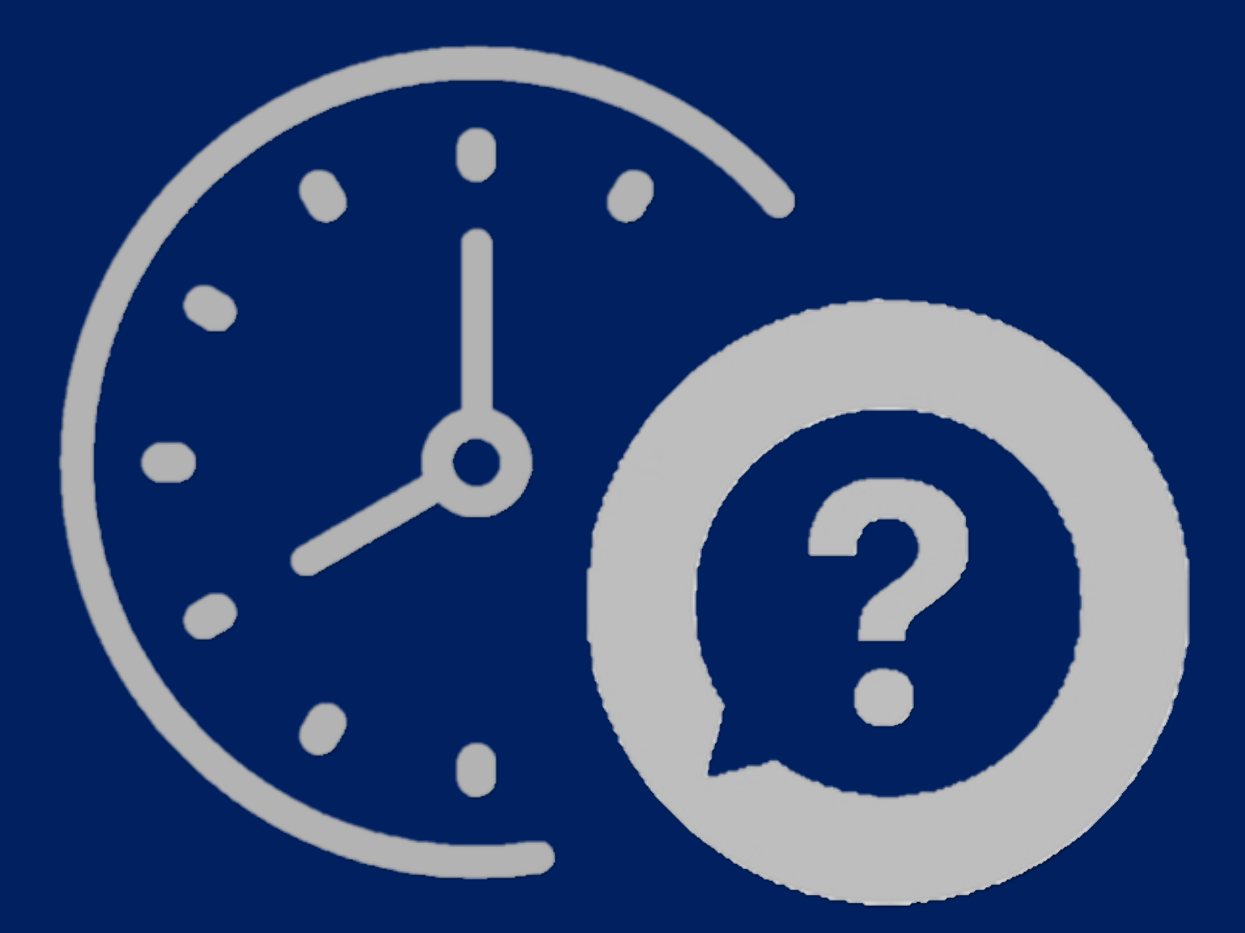

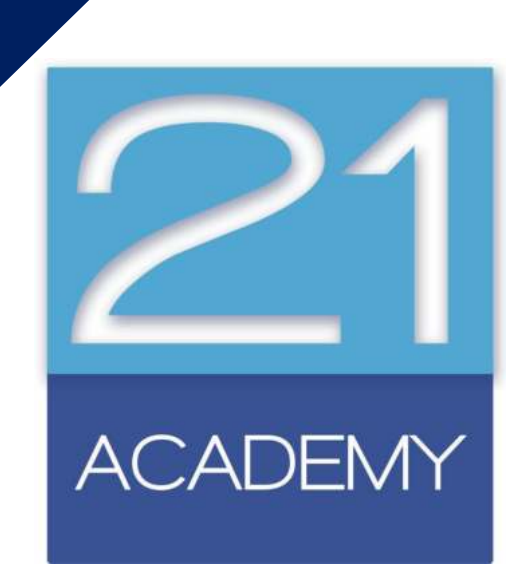

Undergraduate Diploma in Business Administration Creating a Business

# Tutorial Title: Tutorial O2

Lecturer: Angelito Sciberras Date: 12 November 2022

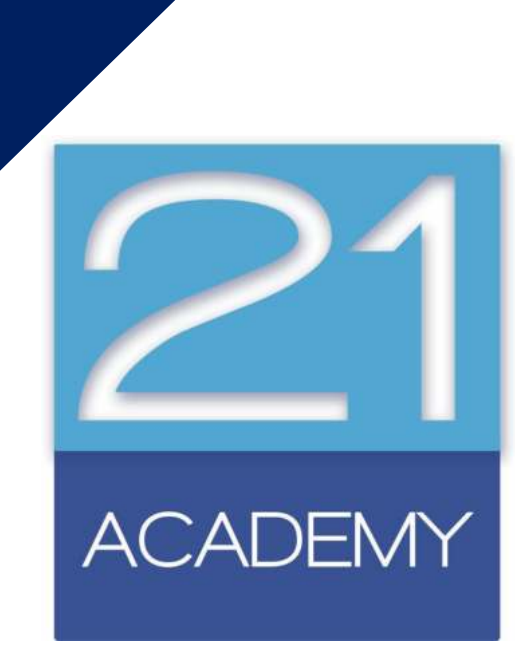

Undergraduate Diploma in Business Administration